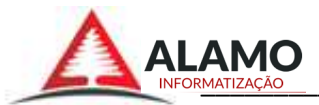

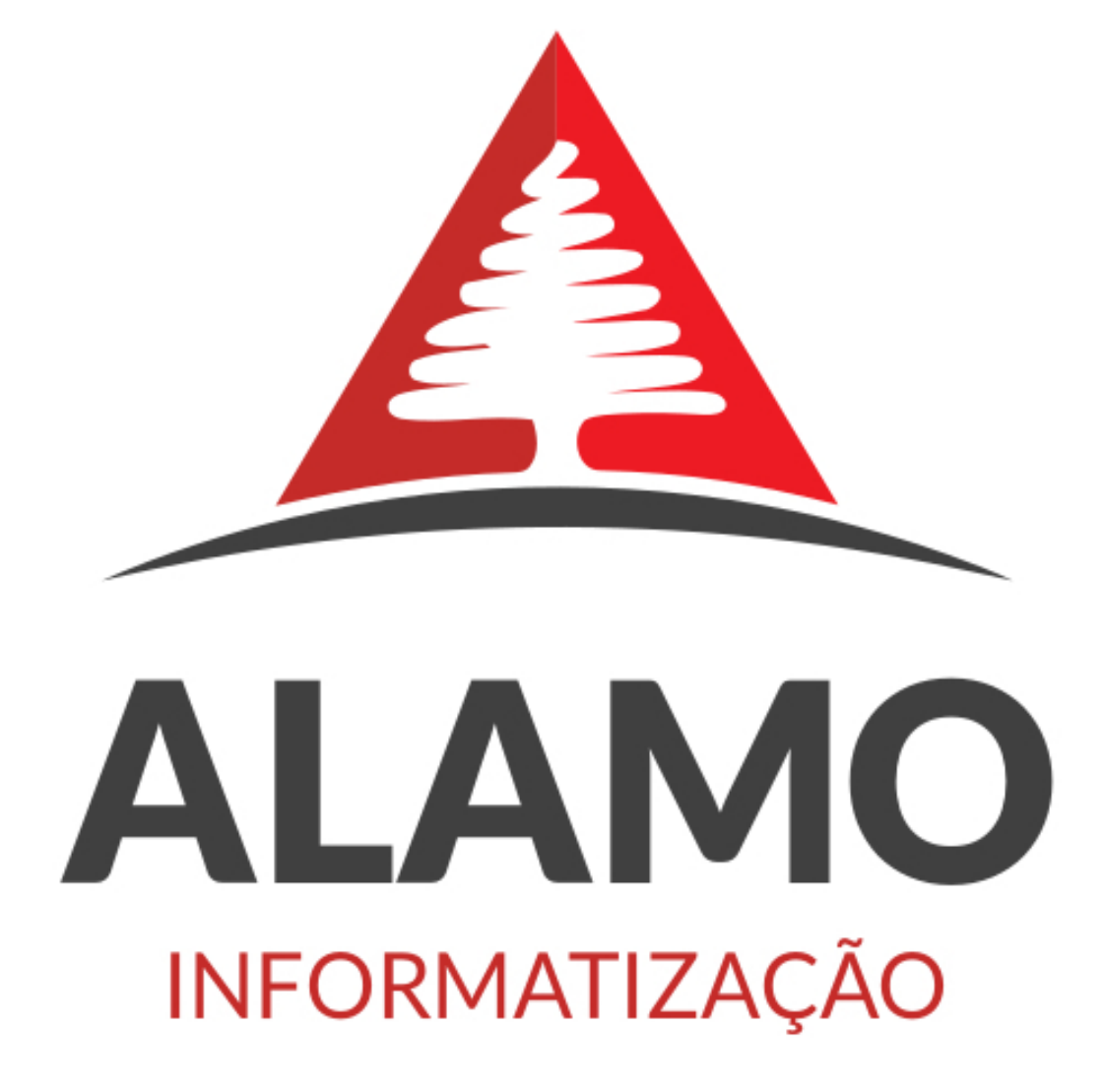

# Gestão Imobiliária

# **MANUAL DO SISTEMA**

Versão 1.0

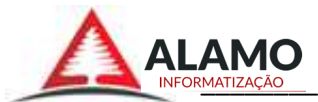

# Sumário

| INTRODUÇÃO                                             | 5  |
|--------------------------------------------------------|----|
| 1.0– Usuário e senha do Sistema                        | 6  |
| 2.0– Data base.                                        | 7  |
| Módulos do Sistema.                                    | 8  |
| Módulo CADASTRO.                                       | 9  |
| 3.0– Cadastro de Ocupações.                            | 9  |
| 3.1 – Botão "incluir":                                 | 10 |
| 3.2 – Botão "Editar"                                   | 10 |
| 3.3 – Botão "Excluir"                                  | 10 |
| 3.4 - Botão "Atualizar"                                | 11 |
| 3.5 – Imprime relatório                                | 11 |
| 3.6 – Botão "Exporta"                                  | 11 |
| 3.6.1 - Formato "txt"(Word) e "csv"(Excel)             | 12 |
| 3.7 – Botão "Filtro"                                   | 12 |
| 3.8 – Fechar                                           | 13 |
| 4.0- Cadastro de CEP                                   |    |
| 4.1– Botão "incluir": Cadastrar um novo CEP no sistema | 14 |
| 4.2 – Botão "Editar"                                   | 14 |
| <b>4.3</b> – Botão "Excluir".                          | 15 |
| 4.4 - Atualiza lista de CEP                            | 15 |
| 4.4– Imprime relatório.                                | 15 |
| 4.6 – Exporta Relatórios em formatos "txt" e "csv"     | 15 |
| 4.7 - Botão "Filtro"                                   | 15 |
| 4.8 – Fechar                                           | 15 |
| 5.0 - Cadastro de Indexadores.                         |    |
| 5.1 – Botão "Incluir"                                  | 16 |
| 5.2 – Botão "Editar"                                   | 17 |
| 5.3 – Botão "Excluir"                                  | 17 |
| 5.4 - Atualiza lista de Indexadores                    | 17 |
| 5.5– Imprime relatório                                 | 17 |
| 5.6– Exporta Relatórios em formatos "txt" e "csv"      | 17 |
| 5.7 - Botão "Filtro"                                   | 17 |
| 5.8 – Fechar                                           | 18 |
| 6.0 - Cadastro de Incidência.                          |    |
| 6.1 – Botão "incluir"                                  |    |
| 6.2 – Botão "Editar"                                   | 18 |
| 6.3 – Botão "Excluir".                                 |    |
| 6.4 – Botão "Atualizar"                                |    |
| 6.5 – Botao "Imprimir"                                 |    |
| 6.6 – Botao "Exportar".                                |    |
| 6.7 – BOTAO "FIITRO"                                   |    |
|                                                        |    |
| 7.0 - Cadastros de Pessoas.                            |    |
| /.1 – Botao "Incluir"                                  | 20 |

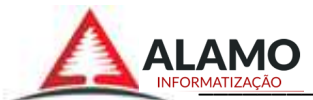

| 7.2 – Botão "Editar"                        | 21 |
|---------------------------------------------|----|
| 7.3 – Botão "Excluir"                       | 21 |
| 7.4 – Botão Atualizar                       | 22 |
| 7.5 – Botão "Imprimir mala direta"          | 22 |
| 7.6 – Botão "Exporta"                       | 23 |
| 7.7 – Botão "Filtro"                        | 23 |
| 7.8 - Botão "Fechar"                        | 23 |
| 7.9 – Mês de Aniversario                    | 23 |
| 8.0 – Cadastro de tipo de Imóvel            |    |
| 8.1 - Botão Incluir                         | 24 |
| 9.0 - Cadastros de Condomínio.              | 25 |
| 9.1 – Botão "incluir"                       | 25 |
| 9.2 – Botão "Editar"                        | 26 |
| 9.3 – Botão "Excluir"                       | 26 |
| 9.4 – Botão "Atualizar"                     | 27 |
| 9.5 – Botão "imprimir"                      | 27 |
| 9.6 – Botão "Exportar"                      | 27 |
| 9.7 – Botão "Filtro"                        | 27 |
| 9.8 – Botão "Fechar"                        | 27 |
| 10 - Cadastros de Imóveis                   |    |
| 10.1 – Botão "Inserir"                      | 28 |
| 10.1.1 – Endereço para Cobrança             | 29 |
| 10.1.2 – Descrição do Imóvel                | 29 |
| 10.1.3 - Rateio do Aluguel                  | 29 |
| 10.1.4 – Outras Informações                 |    |
| 10.2 – Botão "Editar"                       |    |
| 10.3 – Botão "Excluir"                      |    |
| 10.4 – Botão "Atualizar"                    |    |
| 10.5 – Botão "Imprimir"                     | 30 |
| 10.6 – Botão "Exportar"                     | 30 |
| 10.7 – Botão "Filtrar"                      | 31 |
| Módulo MOVIMENTO.                           |    |
| 11 - Contratos                              |    |
| 11.1 – Botão "incluir"                      |    |
| 11.2. – Editar Contrato.                    |    |
| 11.3 – Excluir um Contato.                  |    |
| 11.4 – Botão "Atualizar"                    |    |
| 11.5 – Botão "Imprimir"                     | 34 |
| 11.6 - Botão "Exporta"                      | 34 |
| 11.7 – Botão "Filtro"                       | 34 |
| 11.8 – Botão "Fechar"                       | 34 |
| 11.9 – Botão "Alerta"                       | 35 |
| 12.0 – Movimento Mensal                     |    |
| 12.1 – Botão "Editar"                       |    |
| 12.2 - Botão "Excluir"                      |    |
| 12.3 – Botão "Imprimir".                    |    |
| 12.4– "Lançamento de Incidência Individual" |    |
| 13 – Rescisões de Contrato                  |    |
|                                             |    |

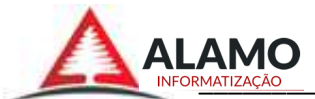

| 14 – Processamento.                                |    |
|----------------------------------------------------|----|
| 15 – Processamentos Individuais                    | 40 |
| 16 – Lançamento Automático:                        | 40 |
| 17 – Lançamento em Condomínio                      |    |
| 18 – Envia Financeiro                              |    |
| 19 – Remove Financeiro:                            |    |
| Módulo de RELATÓRIOS                               |    |
| 20 – Relação de Proprietários                      |    |
| 21 – Relação de contratos proprietários inquilinos |    |
| 22 – Relação de Inquilinos                         |    |
| 23 – Lançamentos do mês                            |    |
| 24 – Recibo do Inquilino                           |    |
| 25 – Contratos reajustados no mês                  |    |
| 26 – Contratos a reajustar no Próximo Mês          | 44 |
| 27 – Demonstrativo do proprietário                 | 44 |
| 28 – Demonstrativo do Proprietário Zerado          |    |
| 29 – Proprietários C/conta                         |    |
| 30 – Resumo do Movimento Proprietários             |    |
| 31- Balanço do mês                                 |    |
| Módulo ADMIN                                       | 45 |
| 32 – Parâmetros.                                   |    |
| 33 – Usuários                                      | 45 |
| 33.1 - Botão Incluir                               | 46 |
| 34 – Permissões                                    |    |
| 35 – Atualização de bando de dados                 |    |
| 36 – Atualização do sistema                        |    |
| 37 – Backup.                                       |    |
| 38 – Usuários Conectados                           |    |
| 39 – Versão do Sistema                             |    |
| Módulo FINALIZAÇÃO.                                |    |
| 40 – Sair do Sistema.                              |    |
| 41 - Encerrar a Sessão.                            |    |
|                                                    | _  |

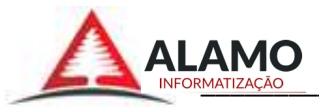

# INTRODUÇÃO

"Álamo Gestão 0 sistema Imobiliária" foi desenvolvido exclusivamente para controle e gerenciamento das locações de imóveis e seus valores e ocorrências, possui um rigoroso sistema de cálculos preparado para quantidades de registros, cálculos de taxas, porcentagens, grandes lançamentos, ocorrências, créditos/débitos, reajustes e muito mais, organizando todo o movimento mensal, gera vários modelos de relatórios em qualquer momento, boletos com códigos de barras, recibos, demonstrativos, protocolos, etc. Informando as contas dos proprietários e as porcentagens de cada uma, o sistema faz o rateio(divisão de valores) do valor para cada conta de acordo com a porcentagem informada.

O objetivo do sistema é agilizar e melhorar o desempenho e o produtividade da empresa, automatizando os cálculos diminuindo o tempo de trabalho e facilitando o desenvolvimento e o avanço no mercado imobiliário.

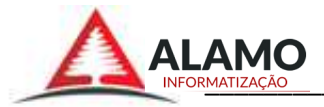

# 1.0- Usuário e senha do Sistema.

Abertura do sistema.

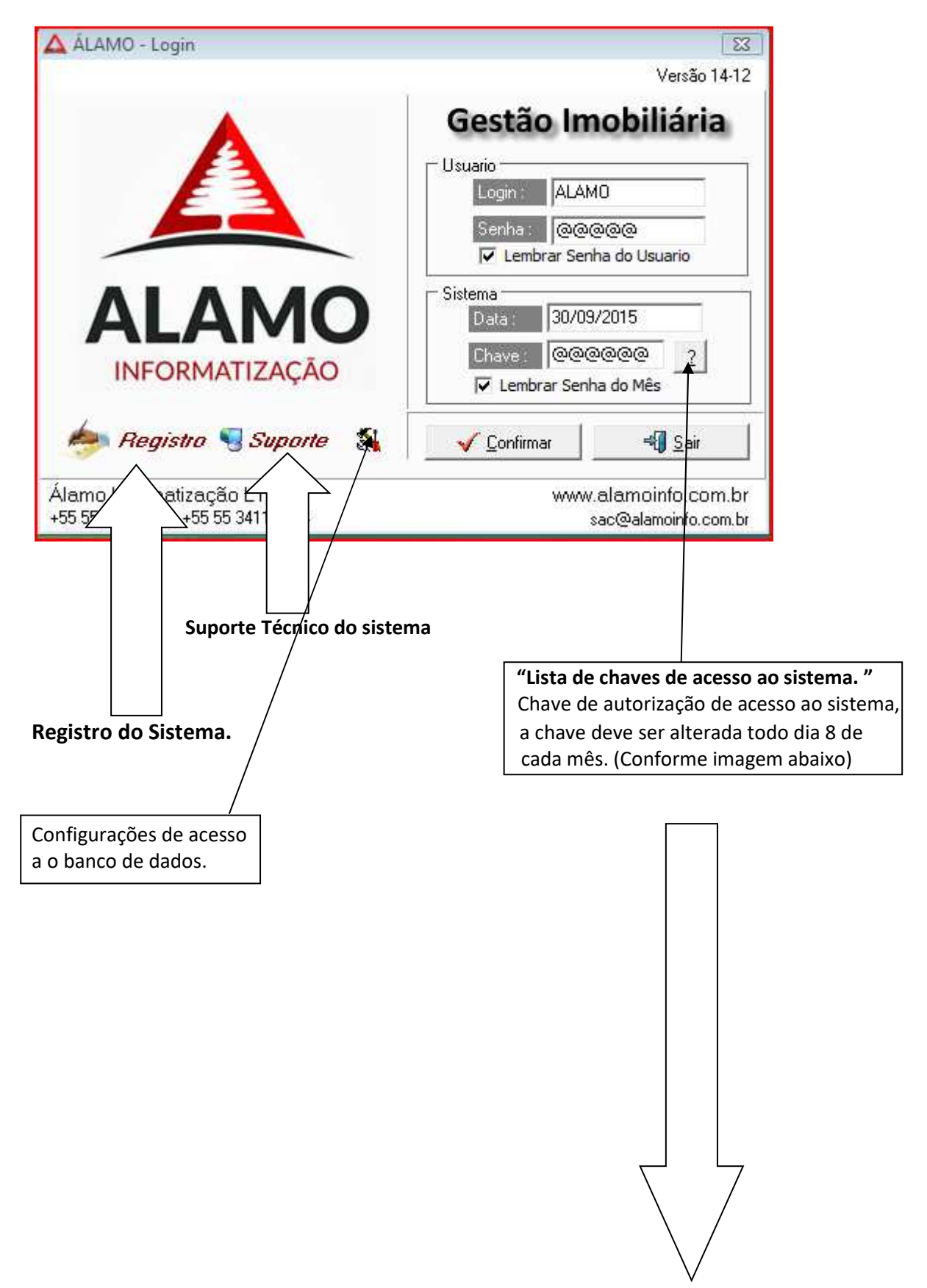

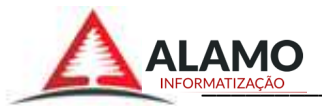

| ome do Sistema     | Mes/Ano  | Senha  | Pegar |
|--------------------|----------|--------|-------|
| estão Imobiliaria  | OUT-2015 | 830460 | Pegar |
| lamo ERP           | OUT-2015 | 047463 | Pegar |
| Jamo ERP           | SET-2015 | 416742 | Pegar |
| Sestão Imobiliaria | SET-2015 | 414747 | Pegar |
| Gestão Imobiliaria | AG0-2015 | 664368 | Pegar |
| lamo ERP           | AGO-2015 | 437370 | Pegar |
| Jamo ERP           | JUL-2015 | 324132 | Pegar |
| estão Imobiliaria  | JUL-2015 | 322581 | Pegar |
| amo ERP            | JUN-2015 | 828277 | Pegar |
| estão Imobiliaria  | JUN-2015 | 498276 | Pegar |
| Jestão Imobiliaria | MAI-2015 | 230415 | Pegar |

Identificar o sistema correspondente (Gestão Imobiliária), o "Mês/Ano" e clicar o botão "Pegar", após isso aparecera uma mensagem confirmando que a chave foi copiada para área de transferência, deve se fechar a janela de "Lista de chaves para acesso" e colar a chave no campo "Chave" substituindo à antiga.

#### 2.0 – Data base.

Data para funcionamento do sistema, selecionar a data no mês em que o sistema irá se basear para trabalhar.

Pode ser alterada em qualquer momento do sistema com um clic sobre a data. Conforme imagem abaixo.

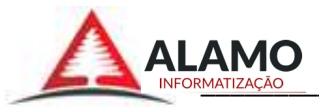

| Cadastro<br>Cadastro<br>Relatório<br>Admin | Data base :<br>Data base :<br>Is<br>ito<br>is<br>ão | 05/2016 |               | Álamo<br>Dat | a Base                 |                      |         |
|--------------------------------------------|-----------------------------------------------------|---------|---------------|--------------|------------------------|----------------------|---------|
| SUPORTE-PC                                 |                                                     | Ò       | 1 ALAMO SUPOF |              | 192.168.1.100:E\\SY5\/ | DATABASE <sup></sup> | <br>**6 |

# Módulos do Sistema.

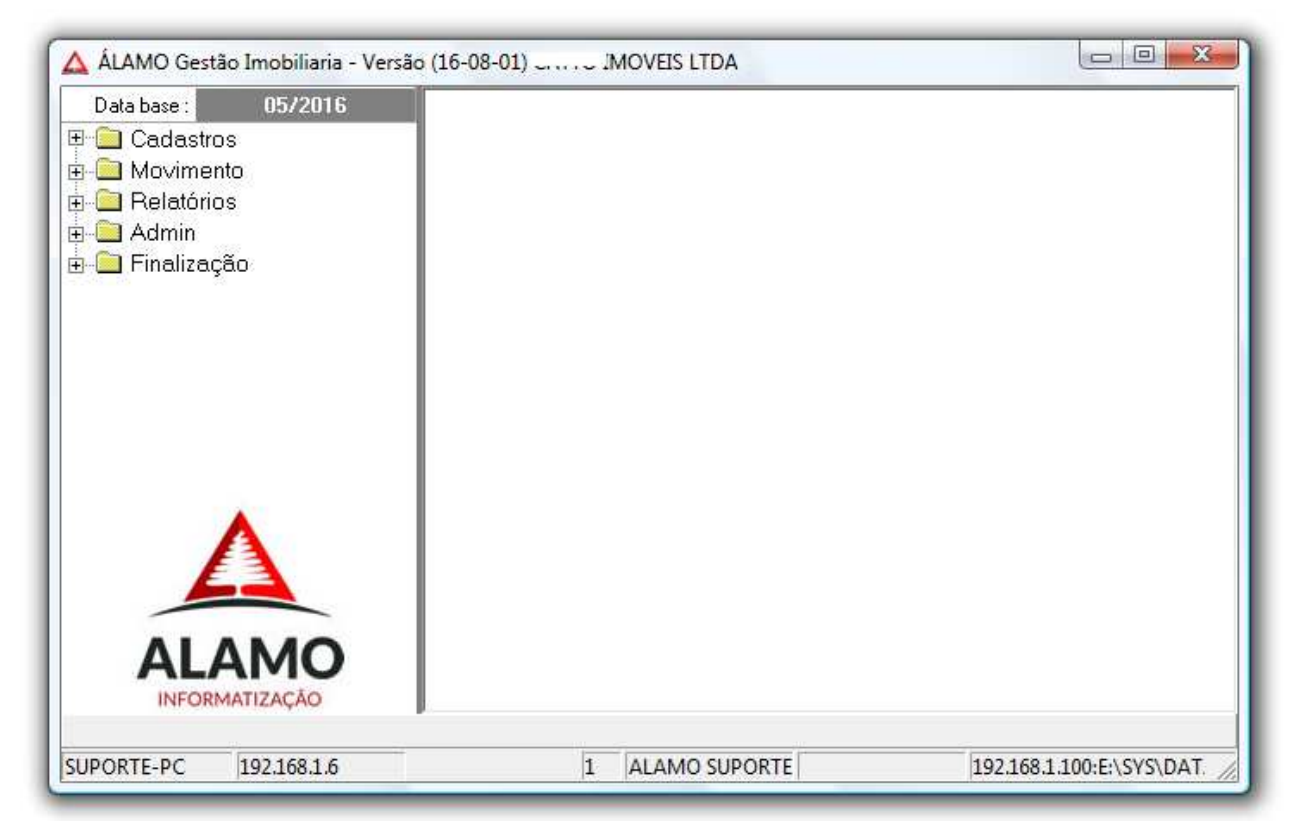

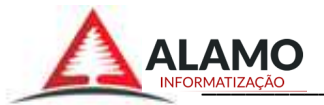

# Módulo CADASTRO.

Neste item é onde e feito os novos cadastros na empresa adicionando todas as informações necessárias para obter um registro de informações e fazer consultas.

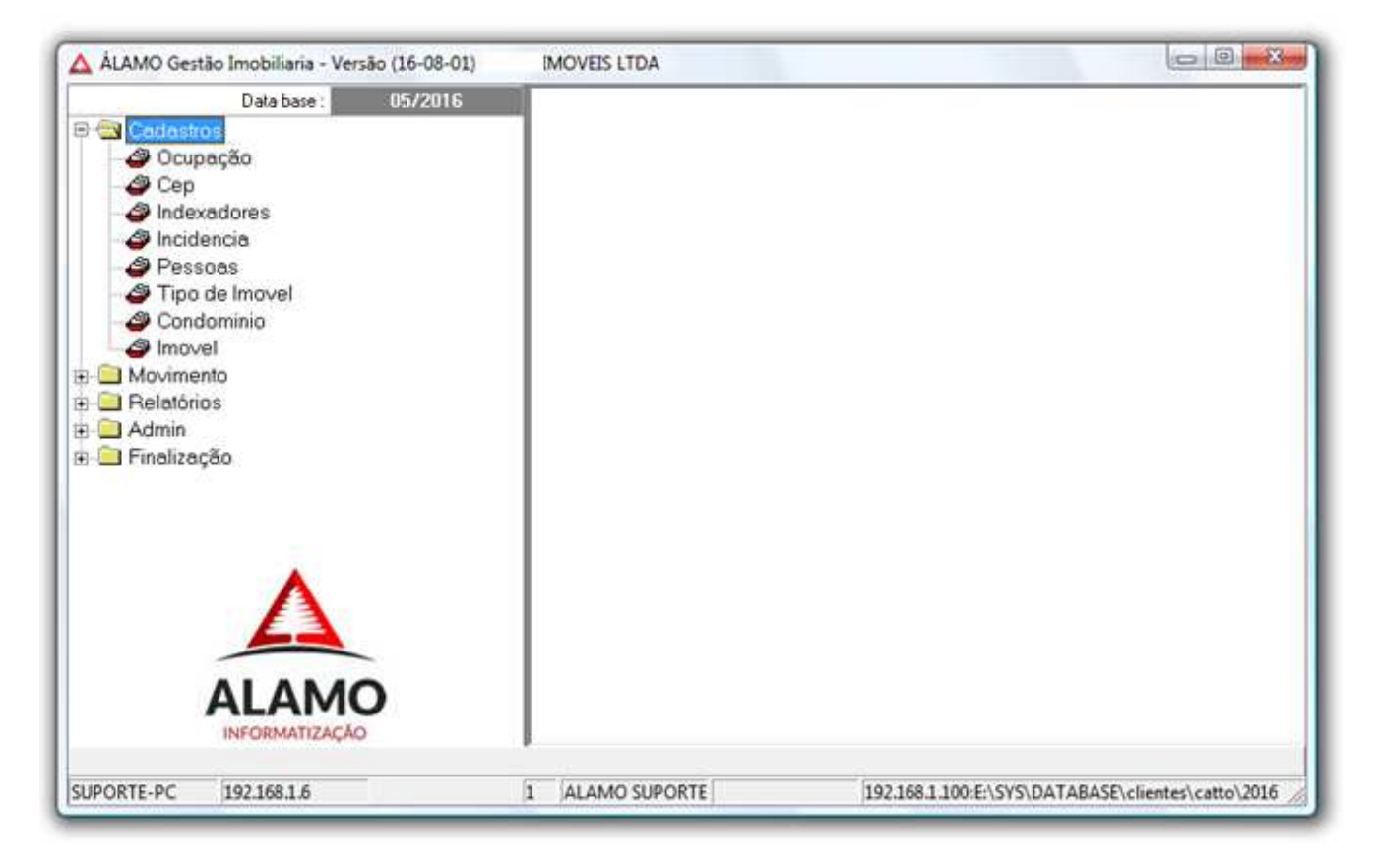

# 3.0- Cadastro de Ocupações.

Cadastro contendo as profissões e seu dia de comemoração, facilitando para adicionar no cadastro de pessoas.

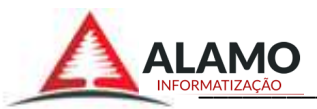

| a base 12/2014        | Incluir Editar Esluir Atualizar Imprimir Exporta Eiltro | Fechar   |
|-----------------------|---------------------------------------------------------|----------|
| Cep                   | Código Nome da Ocupação Comemoraç                       | 1.       |
| Indexadores           | DO001 A CLASSIFICAR                                     | 1        |
| Incidencia            | 00002 ADMINISTRADOR DE EMPRESA                          |          |
| Pessoas               | 00003 ADMINISTRADOR(A)                                  |          |
| Tipo de Imovel        | 00004 ADVOGADO(A)                                       | 1        |
| a Condominio          | 00005 AGENTE DE CARGAS                                  | - 17     |
| a Imovel              | 00006 AGENTE DE MONITORAMENTO                           |          |
| Movimento             | 00007 AGENTE FINANCEIRO                                 |          |
| Relatórios            | 00008 AGRICULTOR                                        | -        |
| 🔁 Admin               | 00009 AGROPECUARISTA                                    |          |
| 🛄 Finalização         | 00010 ANALISTA CONTRATUAL                               |          |
|                       | 00011 ANALISTA DE SISTEMAS                              |          |
|                       | 00012 ANALISTA DE SUPORTE                               |          |
| 120                   | 00013 ANALISTA TRIBUTÁRIO                               |          |
| Λ                     | 00014 ANALISTA                                          |          |
| 23                    | 00015 APOSENTADO(A)                                     |          |
| ALAMO                 | 1/2/3 Consultar                                         |          |
| INFORMATIZAÇÃO        |                                                         |          |
|                       |                                                         |          |
| ABIANA-PC 192.168.1.6 | 1 ALAMO SUPORTE 192.168.1.2:/home/alamode               | el/datab |

# 3.1 – Botão "incluir":

Incluir nova ocupação\função\cargo.

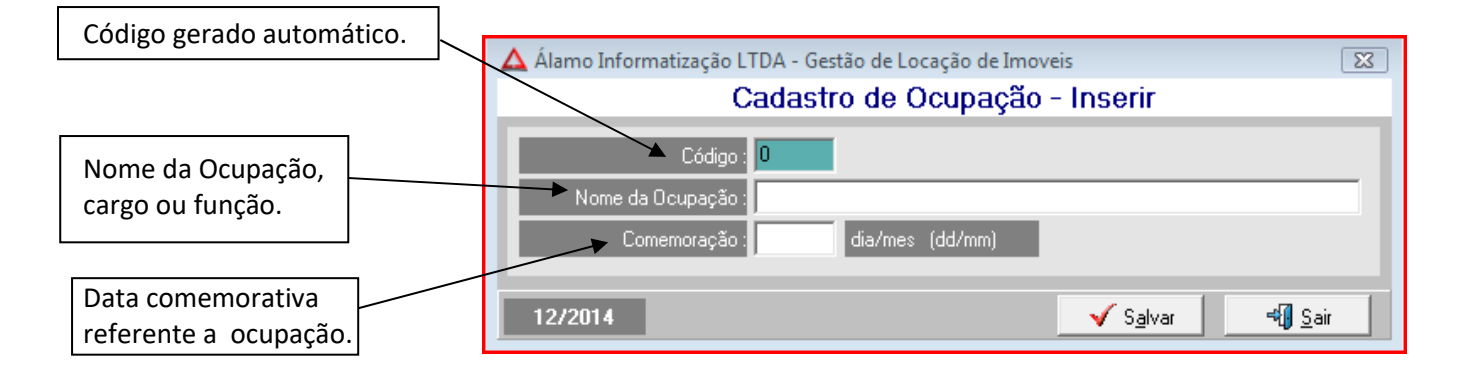

# 3.2 – Botão "Editar".

Editar ocupação existente. Selecionar o cadastro na lista e clicar no botão "Editar". (Conforme item 2.1).

# 3.3 – Botão "Excluir".

Excluir Ocupação existente. Para excluir deve selecionar ocupação desejada, clicar no botão "Excluir" e confirmar.

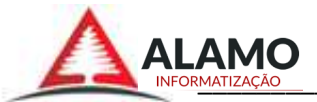

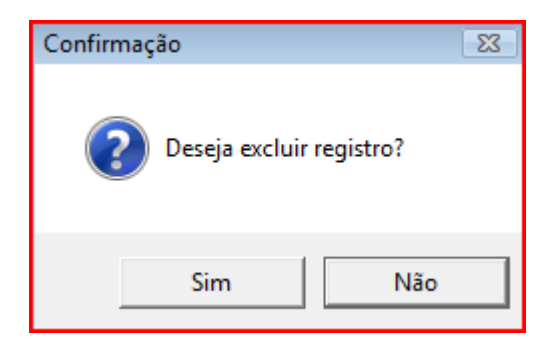

# 3.4 - Botão "Atualizar".

Ao clicar no botão "Atualizar", a tabela de ocupações é automaticamente atualizada.

#### 3.5 – Imprime relatório.

# 3.6 – Botão "Exporta".

#### Marcar os campos que serão adicionados no relatório.

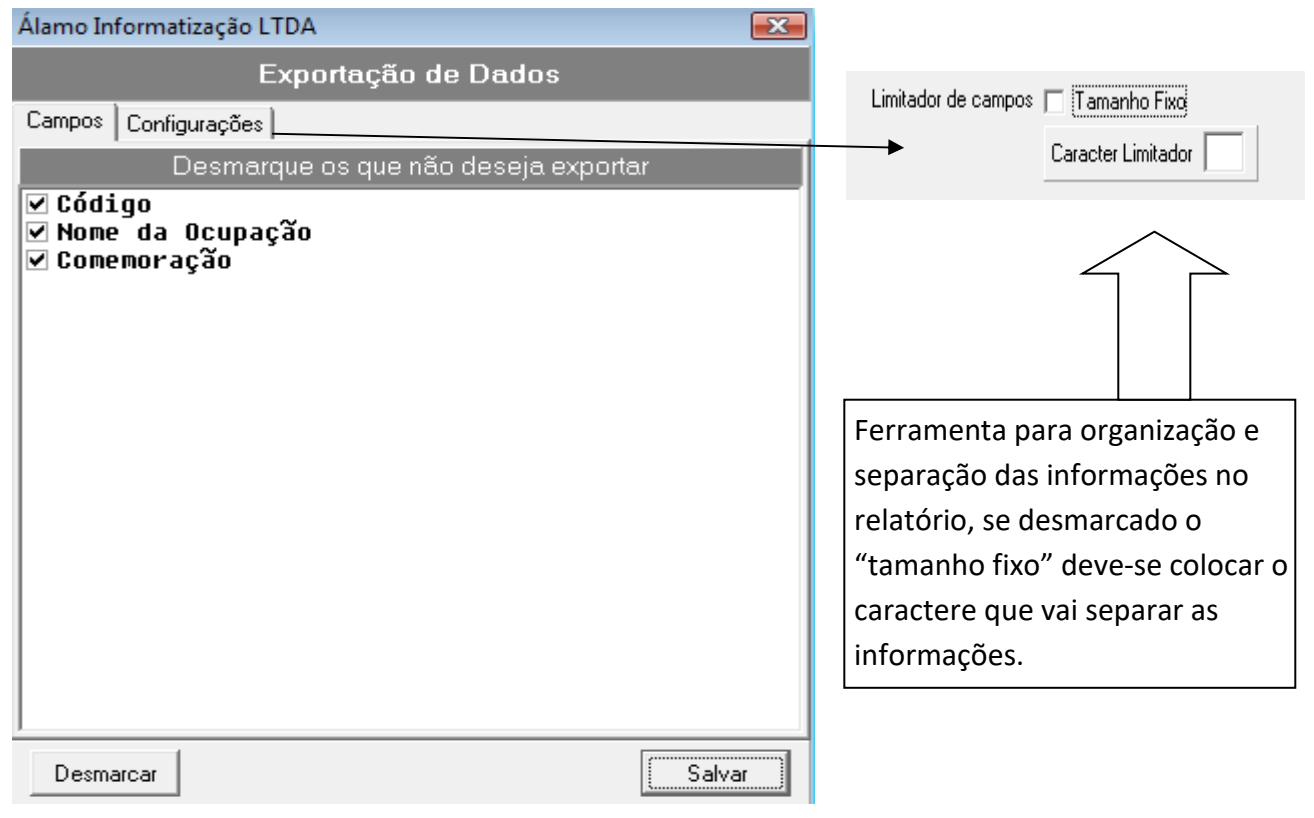

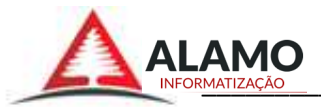

# 3.6.1 - Formato "txt" (Word) e "csv" (Excel).

| Salvar em:   | 📃 🔜 Desktor | 2                                                          |         | * * * *   | <b>•••</b> |
|--------------|-------------|------------------------------------------------------------|---------|-----------|------------|
| C.           | Nome        | Tamanho                                                    | Tipo    | Modificad |            |
| ais Recentes |             | lobson                                                     |         | Público   |            |
| Desktop      |             | Computador                                                 |         | Rede      |            |
| Robson       |             | <b>elatorio de pessoa:</b><br>Jocumento de text<br>'0,0 KB | s<br>io |           |            |
| Computador   |             |                                                            |         |           |            |
| Rede         |             |                                                            |         |           |            |
|              | Nome:       | arquivo                                                    |         |           | ▼ Salvar   |
|              | 1000        |                                                            |         |           | -          |

Selecionar o local onde o arquivo será salvo.

O arquivo por padrão é salvo em formato ".txt" (Word).

Para salvar em formato ".csv" (Excel), deve se acrescentar no final do nome do arquivo ".csv" e salvar.

# 3.7 – Botão "Filtro".

Opção para filtrar um arquivo com todas as condições.

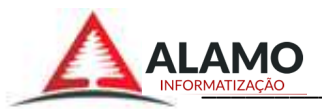

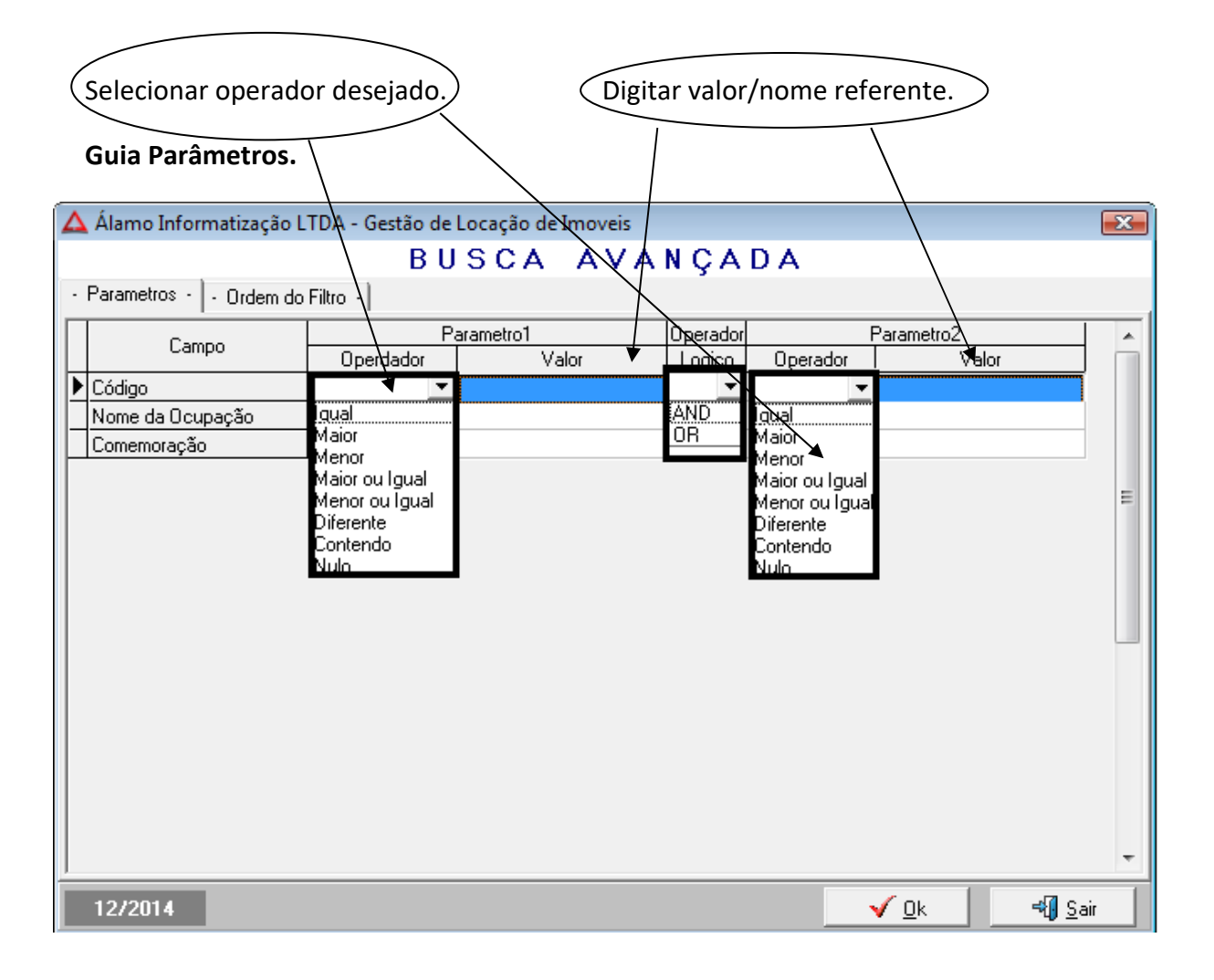

Selecionar a ordem dos campos do filtro.

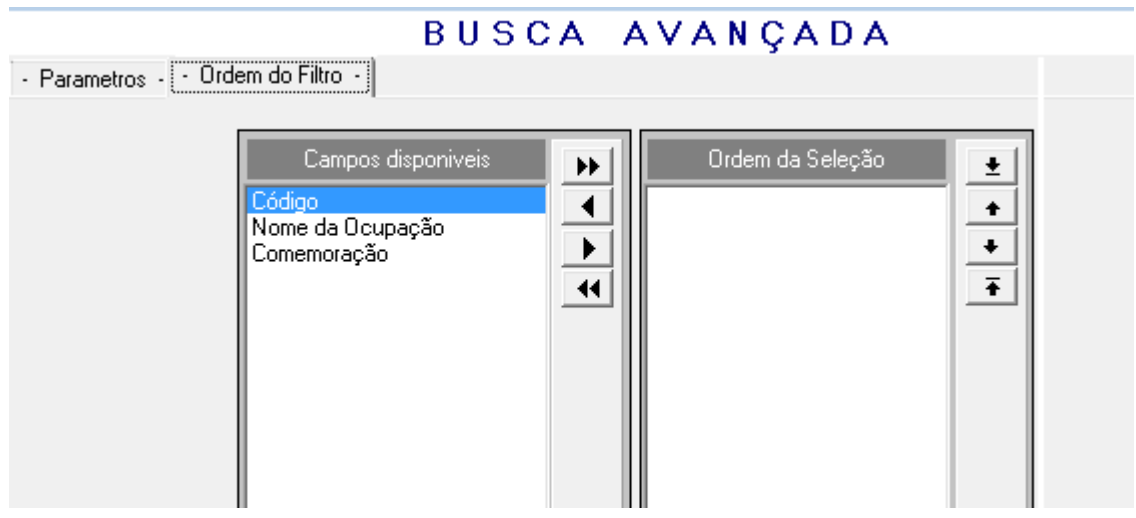

# 3.8 – Fechar.

Encerra a janela de cadastro de ocupações.

# 4.0- Cadastro de CEP.

Cadastro contendo os CEP's, isso ajudara a padronização dos endereços no cadastro de Pessoas;

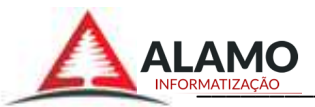

| Ocupação       Incluir       Editar       Egluir       Atualizar       Imprimir       Exporta       Eiltro       Feghar         Ocupação       97502-573       ACARIO CARVALHO       SÃO JOÃO       97502-573       ACARIO CARVALHO       SÃO JOÃO         Pessoas       97502-573       ACARIO CARVALHO       IPIRANGA       Pessoas       97502-573       ACARIO CARVALHO       IPIRANGA         Ocupação       1pipo de Imovel       97502-573       ACARIO CARVALHO       IPIRANGA       CABO LUÍS QUEVEDO         Ocupacitino       97502-774       ADIR MACHADO MASCIA       CABO LUÍS QUEVEDO       97503-774         Ondominio       97503-774       ADIR MACHADO MASCIA       CABO LUÍS QUEVEDO       97503-774         Ondominio       97503-860       ADIR MACHADO MASCIA       CABO LUÍS QUEVEDO       97503-860         Movimento       97504-000       ADIR MACHADO MASCIA       ADB LUÍS QUEVEDO       97504-000         Admin       97504-000       ADIR MACHADO MASCIA       RIO BRANCO       97501-000         Pinalização       97501-000       ADIR MACHADO MASCIA       RIO BRANCO       97501-000         Pinalização       97501-000       DARAGO       DISTRI TO RODOVIARIO       97501-000       97501-000         Pinalização       97507-572 </th <th>a base : 12/2014<br/>⊟ 🚭 Cedestros</th> <th>0</th> <th></th> <th>5</th> <th></th> <th>2</th> <th>8</th> <th></th> <th></th>                                                                                                    | a base : 12/2014<br>⊟ 🚭 Cedestros | 0         |                                | 5         |           | 2             | 8           |            |            |
|----------------------------------------------------------------------------------------------------|-----------------------------------|-----------|--------------------------------|-----------|-----------|---------------|-------------|------------|------------|
| Cep       Logisdouro       Bairro         Indexadores       97502573       ACARIO CARVALHO       \$ÅD JOÃO         Incidencia       97507256       ACARIO CARVALHO       IPIRANGA         Pessoas       97507202       ACARIO CARVALHO       IPIRANGA         O Lincidencia       97507202       ACARIO CARVALHO       IPIRANGA         Pessoas       97507202       ACARIO CARVALHO       RUI RAMOS         O Condominio       9750733       ADIR MACHADO MASCIA       CABO LUÍS QUEVEDO         Movimento       97503774       ADIR MACHADO MASCIA       CABO LUÍS QUEVEDO         Movimento       97503774       ADIR MACHADO MASCIA       CABO LUÍS QUEVEDO         Admin       97504.040       ADIR MACHADO MASCIA       CABO LUÍS QUEVEDO         Admin       97504.080       ADIR MACHADO MASCIA       RIO BRANCO         97501-808       ADOLFO MARTINS DE MENEZES       BELA VISTA         97507-572       ALAMOS (PROFILURB)       VILA JÚLIA         97507-572       ALAMOS (PROFILURB)       VILA JÚLIA         97503-660       ALBERTINO PIRES       CABO LUÍS QUEVEDO         A/B/C/D/E/F/G/H/J/K/L/M/N/O/P/Q/R/S/T/U/V/W/X/Y/Z       IM                                                                                                    | Ocupação                          | Incluir   | <u>E</u> ditar E <u>s</u> luir | Atualizar | Imprimir  | Exporta       | Eiltro      | Fechar     |            |
| Indexadores       97502573       ACARIO CARVALHO       SAD J0AD         Incidencia       97507-256       ACARIO CARVALHO       IPIRANGA         Pessoas       97507-256       ACARIO CARVALHO       RUI RAMOS         Tipo de Imovel       97507-33       ADIR MACHADO MASCIA       CABO LUÍS QUEVEDO         Condominio       97507-733       ADIR MACHADO MASCIA       CABO LUÍS QUEVEDO         Movimento       97503-774       ADIR MACHADO MASCIA       CABO LUÍS QUEVEDO         Movimento       97503-880       ADIR MACHADO MASCIA       CABO LUÍS QUEVEDO         Admin       97504-040       ADIR MACHADO MASCIA       RIO BRANCO         Admin       97504-080       ADIR MACHADO MASCIA       RIO BRANCO         Y504-080       ADIR MACHADO MASCIA       RIO BRANCO         Y504-080       ADIR MACHADO MASCIA       RIO BRANCO         Y504-080       ADIR MACHADO MASCIA       RIO BRANCO         Y504-080       ADIR MACHADO MASCIA       RIO BRANCO         Y504-080       ADIR MACHADO MASCIA       RIO BRANCO         Y504-080       ADIR MACHADO MASCIA       RIO BRANCO         Y513-420       ADUANEIRO       DISTRITO RODOVIARIO         Y513-420       ADUANEIRO       DISTRITO RODOVIARIO         Y503-66                                                                                                    | - Cep                             | CEP       | Logradouro                     |           |           | Barro         |             |            | N          |
| Incidencia 97507-256 ACARIO CARVALHO IPIRANGA   Pessoas 97507-020 ACARIO CARVALHO RUI RAMOS   Tipo de Imovel 97503-733 ADIR MACHADO MASCIA CABO LUÍS QUEVEDO   Ondominio 97504-820 ADIR MACHADO MASCIA CABO LUÍS QUEVEDO   Imovel 97503-774 ADIR MACHADO MASCIA CABO LUÍS QUEVEDO   Imovel 97503-886 ADIR MACHADO MASCIA CABO LUÍS QUEVEDO   Imovel 97503-886 ADIR MACHADO MASCIA CABO LUÍS QUEVEDO   Relatórios 97504-040 ADIR MACHADO MASCIA RIO BRANCO   Admin 97504-080 ADIR MACHADO MASCIA RIO BRANCO   Imovel 97501-808 ADOLFO MARTINS DE MENEZES BELA VISTA   97513-420 ADUANEIRO DISTRITO RODOVIARIO   97503-660 ALBERTINO PIRES CABO LUÍS QUEVEDO                                                                                                    | Indexadores                       | 97502-573 | ACARIO CARVALHO                |           |           | SÃO J         | QÃO         |            |            |
| Pessoas     97507-020     ACARIO CARVALHO     RUI RAMOS       Tipo de Imovel     97503-733     ADIR MACHADO MASCIA     CABO LUÍS QUEVEDO       Ocndominio     97503-774     ADIR MACHADO MASCIA     TABAJARA BRITES       Imovel     97503-774     ADIR MACHADO MASCIA     CABO LUÍS QUEVEDO       Provel     97503-860     ADIR MACHADO MASCIA     CABO LUÍS QUEVEDO       Provel     97503-860     ADIR MACHADO MASCIA     CABO LUÍS QUEVEDO       Provel     97504-00     ADIR MACHADO MASCIA     CABO LUÍS QUEVEDO       Provel     97504-00     ADIR MACHADO MASCIA     CABO LUÍS QUEVEDO       Provel     97504-00     ADIR MACHADO MASCIA     RIO BRANCO       Provel     97504-00     ADIR MACHADO MASCIA     RIO BRANCO       Provel     97504-00     ADIR MACHADO MASCIA     RIO BRANCO       Provel     97504-00     ADIR MACHADO MASCIA     RIO BRANCO       Provel     97504-080     ADIR MACHADO MASCIA     RIO BRANCO       Provel     97504-080     ADIR MACHADO MASCIA     RIO BRANCO       Provel     97501-808     ADOLFO MARTINS DE MENEZES     BELA VISTA       97513-420     ADUANEIRO     DISTRITO RODOVIARIO     97507-572       97503-660     ALBERTINO PIRES     CABO LUÍS QUEVEDO       ALBERTINO PIRES     CABO                                                                                                    | Incidencia                        | 97507-256 | ACARIO CARVALHO                |           |           | IPIRA         | NGA         |            |            |
| Tipo de Imovel     97503-733     ADIR MACHADO MASCIA     CABO LUIS QUEVEDO       Condominio     97504-820     ADIR MACHADO MASCIA     TABAJARA BRITES       Imovel     97503-774     ADIR MACHADO MASCIA     CABO LUIS QUEVEDO       Relatórios     97503-860     ADIR MACHADO MASCIA     CABO LUIS QUEVEDO       Admin     97504-040     ADIR MACHADO MASCIA     CABO LUIS QUEVEDO       Admin     97504-080     ADIR MACHADO MASCIA     RIO BRANCO       97501-809     ADOLFO MARTINS DE MENEZES     BELA VISTA       97513-420     ADUANEIRO     DISTRITO RODOVIARIO       97513-420     ADUANEIRO     DISTRITO RODOVIARIO       97503-660     ALBERTINO PIRES     CABO LUIS QUEVEDO                                                                                                    | - 🥔 Pessoas                       | 97507-020 | ACARIO CARVALHO                |           |           | RUIR          | AMOS        |            |            |
| Condominio     97504-820     ADIR MACHADO MASCIA.     TABAJARA BRITES       Imovel     97503-774     ADIR MACHADO MASCIA     CABO LUÍS QUEVEDO       Movimento     97503-860     ADIR MACHADO MASCIA     CABO LUÍS QUEVEDO       Relatórios     97504-040     ADIR MACHADO MASCIA     RIO BRANCO       Admin     97504-080     ADIR MACHADO MASCIA     RIO BRANCO       Finelização     97501-808     ADOLFO MARTINS DE MENEZES     BELA VISTA       97513-420     ADUANEIRO     DISTRITO RODOVIARIO       97507-572     ALAMOS (PROFILURB)     VILA JÚLIA       97503-660     ALBERTINO PIRES     CABO LUÍS QUEVEDO                                                                                                    | Tipo de Imovel                    | 97503-733 | ADIR MACHADO MASCIA            | ¥         |           | CABO          | LUIS QUEVE  | DO         |            |
| Imovel     97503-774     ADIR MACHADO MASCIA     CABO LUIS QUEVEDO       Movimento     97503-860     ADIR MACHADO MASCIA     CABO LUIS QUEVEDO       Relatórios     97504-040     ADIR MACHADO MASCIA     RIO BRANCO       Admin     97504-080     ADIR MACHADO MASCIA     RIO BRANCO       Prinelização     97501-808     ADOLFO MARTINS DE MENEZES     BELA VISTA       97513-420     ADUANEIRO     DISTRITO RODOVIARIO       97507-572     ALAMOS (PROFILURB)     VILA JÚLIA       97503-660     ALBERTINO PIRES     CABO LUÍS QUEVEDO                                                                                                    | - 🗳 Condominio                    | 97504-820 | ADIR MACHADO MASCIA            | ŕ         |           | TABA          | IARA BRITES |            |            |
| Movimento     S7503860 ADIR MACHADO MASCIA     CABO LUIS QUEVEDO     S7504400 ADIR MACHADO MASCIA     RIO BRANCO     S7504400 ADIR MACHADO MASCIA     RIO BRANCO     S7504400 ADIR MACHADO MASCIA     RIO BRANCO     S7504400 ADIR MACHADO MASCIA     RIO BRANCO     S7504400     S7504400 ADIR MACHADO MASCIA     RIO BRANCO     S7504400     S7504400     ADIR MACHADO MASCIA     RIO BRANCO     S7504400     S7504400     ADIR MACHADO MASCIA     RIO BRANCO     S7504400     S7504400     ADIR MACHADO MASCIA     RIO BRANCO     S7504400     S7504400     ADIR MACHADO MASCIA     RIO BRANCO     S7504400     S7504400     ADIR MACHADO MASCIA     RIO BRANCO     S7504400     S7504400     S7504400     S7504400     S7504400     S7504400     S7504400     S7504400     S7504400     S7504400     S7504400     S7504400     S7504400     S750440     S750440     S                                                                                                    | lavomi 🤹                          | 97503-774 | ADIR MACHADO MASCI             | <u> </u>  |           | CABO          | LUIS QUEVE  | 00         |            |
| Relatórios     Admin     Admin     Finalização     Admin     Finalização     Admin     S7504-040     ADIR MACHADO MASCIA     RIO BRANCO     S7504-080     ADIR MACHADO MASCIA     RIO BRANCO     S7504-080     ADIR MACHADO MASCIA     RIO BRANCO     S7504-080     ADIR MACHADO MASCIA     RIO BRANCO     S7504-080     ADIR MACHADO MASCIA     RIO BRANCO     S7504-080     ADIR MACHADO MASCIA     RIO BRANCO     S7504-080     ADIR MACHADO MASCIA     RIO BRANCO     S7504-080     ADIR MACHADO MASCIA     RIO BRANCO     S7504-080     ADIR MACHADO MASCIA     RIO BRANCO     S7504-080     ADIR MACHADO MASCIA     RIO BRANCO     S7504-080     ADIR MACHADO MASCIA     RIO BRANCO     S7504-080     ADIR MACHADO MASCIA     RIO BRANCO     S7504-080     S7504-080     DISTRITO RODOVIARIO     S7513-420     ADUANEIRO     S7513-420     ADUANEIRO     S7513-420     UILAJULIA     S7503-660     ALBERTINO PIRES     CABO LUÍS QUEVEDO     A/B/C/D/E/F/G/H/J/J/K/L/M/N/O/P/Q/R/S/T/U/V/W/X/Y/Z/     S7503-660     ALBERTINO     TOPOLOLIS     A/B/C/D/E/F/G/H/J/J/K/L/M/N/O/P/Q/R/S/T/U/V/W/X/Y/Z/     S7503-660     ADIR MACHADO     TOPOLOLIS     S7503-660     ALBERTINO     TOPOLOLIS     TOPOLOLIS     T                                                                                                    | 🗉 🮑 Movimento                     | 97503-860 | ADIR MACHADO MASCIA            | V         |           | CABO          | LUIS QUEVE  | 00         |            |
| Admin<br>Finalização<br>Finalização<br>Finalização<br>ADIR MACHADO MASCIA<br>FINALADO MASCIA<br>FINALADO<br>FINALADO MASCIA<br>FINALADO<br>FINALADO MASCIA<br>FINALADO<br>FINALADO | 🗄 🛄 Relatórios                    | 97504-040 | ADIR MACHADO MASCIA            | ۱         |           | RIO B         | RANCO       |            |            |
| Finelização         97501-808         ADOLPO MARTINS DE MENEZES         BELA VISTA           97513-420         ADUANEIRO         DISTRITO RODOVIARIO           97513-420         ADUANEIRO         DISTRITO RODOVIARIO           97507-572         ALAMOS (PROFILURB)         VILA JÚLIA           97503-660         ALBERTINO PIRES         CABO LUÍS QUEVEDO           A/8/C/D/E/F/G/H/I/J/K/L/M/N/0/P/Q/R/S/T/U/V/W/X/Y/Z/         III                                                                                                    | 🗄 🛄 Admin                         | 97504-080 | ADIR MACHADO MASCIA            | ۱         |           | RIO B         | RANCO       |            |            |
| 97513420         ADUANEIRO         DISTRITO RODOVIARIO           97507-572         ALAMOS (PROFILURB)         VILA JULIA           97503-660         ALBERTINO PIRES         CABO LUÍS QUEVEDO           ALBAMOS         VILA JULIA         114           Origon         Distrito Ridovia         114                                                                                                    | 🗄 🛄 Finalização                   | 97501-808 | ADOLFO MARTINS DE N            | ENEZES    |           | BELA          | VISTA       |            |            |
| 97511-444         AGUINALDO TARRAGO         ODADE NOVA           97507-572         ALAMOS (PROFILURB)         VILA JÚLIA           97503-660         ALBERTINO PIRES         CABO LUÍS QUEVEDO           ALBAMOS         A/8/C/D/E/F/G/H/I/J/K/L/M/N/0/P/Q/R/S/T/U/V/W/X/Y/Z/         Image: Control of the second of the second of the secon                                                                                                    |                                   | 97513-420 | ADUANEIRO                      |           |           | DISTE         | ITO RODOVI  | ARIO       |            |
| 97507-572         ALAMOS (PROFILURB)         VILA JOLIA           97503-660         ALBERTINO PIRES         CABO LUÍS QUEVEDO           ALAMOS         PROFILURB)         VILA JOLIA           ALAMOS         PROFILURB)         VILA JOLIA           ALBERTINO PIRES         CABO LUÍS QUEVEDO           ALAMOS         PROFILURB)         VILA JOLIA           Ocepador         Contendo           INFORMATIZAÇÃO         III                                                                                                    |                                   | 97511-444 | AGUINALDO TARRAGO              |           |           | CIDAD         | E NOVA      |            |            |
| ALAMO                                                                                                    |                                   | 97507-572 | ALAMOS (PROFILURB)             |           |           | VILA J        | OLIA        | 662        |            |
| Alamo         A/8/C/D/E/F/G/H/I/J/K/L/M/N/0/P/0/R/S/T/U/V/W/X/Y/Z/         III           Informatização         Informatização         III                                                                                                    | Α                                 | 97503-660 | ALBERTINO PIRES                |           |           | CABO          | LUIS QUEVE  | 00         |            |
| ALAMO                                                                                                    | 44                                | Ind       |                                |           |           |               |             |            |            |
| INFORMATIZAÇÃO CENTRO CONCENTRO CONC                                                                                                    | ALAMO                             | A/8/C/D   | KEKEKGKH/U/U/K/L/              | M/N/O/P/( | IARASATAL | J (V (W /X (Y | <u>/</u> 2/ |            | 114        |
|                                                                                                    | INFORMATIZAÇÃO                    | Comp2-    |                                | egopor    |           | L'ETTERNO     |             |            |            |
|                                                                                                    |                                   |           |                                |           |           | ~~~           |             |            |            |
| FABIANA-PC 192.168.1.6 1 ALAMO SUPORTE 192.168.1.2:/home/alamodel/database/cli                                                                                                    | FABIANA-PC 192.168.1.6            | 9         | 1 ALAMO                        | SUPORTE   |           | 192.168.1     | 2:/home/ala | model/data | base/clier |

#### 4.1- Botão "incluir": Cadastrar um novo CEP no sistema.

| 🛕 Álamo Informatização LTDA - Gestão de Locação de Imoveis                                                      | Número do CEP a ser                    |
|----------------------------------------------------------------------------------------------------|----------------------------------------|
| Cadastro de CEP - Inserir                                                                                       | adicionado.                            |
| CEP : Logradouro :                                                                                              | → Digitar Logradouro                   |
| UF :                                                                                                    | → Digitar Bairro.                      |
| Código do Municipio :<br>Nome do Municipio :<br>Numero Inicial : Numero Final : Lado : (Pipar (I)impar )Ajambes | →Digitar o estado (sigla).             |
| 12/2014 ✓ S <u>a</u> lvar ≪ <mark>1</mark> Sair                                                                 | <ul> <li>Código automático.</li> </ul> |

Adicionar o número da residência que começa e que termina deste CEP e se é do lado par, impar ou ambos os lados da rua.

# 4.2 – Botão "Editar".

Alterar informações de um CEP já cadastrado no sistema.

(Conforme item 3.1)

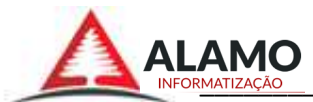

# 4.3 – Botão "Excluir".

Para excluir deve selecionar ocupação desejada, clicar no botão "Excluir" e confirmar.

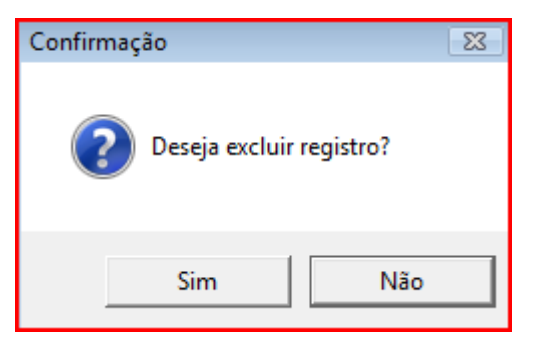

#### 4.4 - Atualiza lista de CEP.

Ao clicar no botão "Atualizar", a tabela de ocupações é automaticamente atualizada.

#### 4.4 – Imprime relatório.

#### 4.6 - Exporta Relatórios em formatos "txt" e "csv".

(Conforme item 3.6 e 3.6.1)

#### 4.7 - Botão "Filtro".

Opção para filtrar um arquivo com todas as condições. (Conforme item 3.7)

#### 4.8 – Fechar.

Encerra a janela cadastro de CEP.

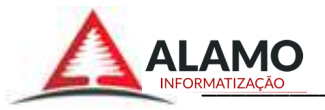

<u>Atenção</u>: verifique e adicione as cotações dos índices atualizadas de cada mês.

# 5.0 - Cadastro de Indexadores.

| Mes         Ano         Taxa %           NPC/HGPDI/F         12         2014         7,7800           E         12         2014         6,1400           GE         12         2014         634,0000           SE         12         2014         5,3300           GV         12         2014         3,2100           GV         12         2014         6,9600           SE         12         2014         6,9600           Mes         12         2014         6,9600 |
|----------------------------------------------------------------------------------------------------|
| NPC/HGPDI/F         12         2014         7,7800           E         12         2014         6,1400           GE         12         2014         634,0000           Z         12         2014         5,3300           GV         12         2014         3,2100           GV         12         2014         2,9600           SE         12         2014         6,9600           MINIMO         12         2014         0,0000                                        |
| E 12 2014 6,1400<br>GE 12 2014 634,0000<br>2 2014 5,3300<br>GV 12 2014 3,2100<br>GV 12 2014 2,9600<br>3E 12 2014 6,9600<br>MINIMO 12 2014 0,0000                                                                                                    |
| GE         12         2014         634,0000           12         2014         5,3300           GV         12         2014         3,2100           GV         12         2014         3,2100           GV         12         2014         2,9600           SE         12         2014         6,9600           MINIMO         12         2014         0,0000                                                                                                    |
| E 12 2014 5,3300<br>GV 12 2014 3,2100<br>GV 12 2014 2,9600<br>SE 12 2014 6,9600<br>MINIMO 12 2014 0,0000                                                                                                    |
| GV         12         2014         3,2100           GV         12         2014         2,9600           SE         12         2014         6,9600           MINIMO         12         2014         0,0000                                                                                                    |
| GV         12         2014         2,9600           SE         12         2014         6,9600           YMINIMO         12         2014         0,0000                                                                                                    |
| SE 12 2014 6,9600<br>) MINIMO 12 2014 0,0000                                                                                                    |
| 2 MINIMO 12 2014 0,0000                                                                                                    |
|                                                                                                    |
| ZERD 12 2014 0,0000                                                                                                    |
| ) MINIMO 12 2014 0,0000                                                                                                    |
|                                                                                                    |
| ZERD         12         2014         0,0000           J MINIMO         12         2014         0,0000                                                                                                    |

Cadastro de Índices contratados para reajuste dos contratos.

#### 5.1 – Botão "Incluir".

Deve-se incluir a cada mês o índice da cotação atualizada para que o sistema faça o cálculo da taxa de reajuste nos contratos dentro da periodicidade de reajuste do valor corretamente.

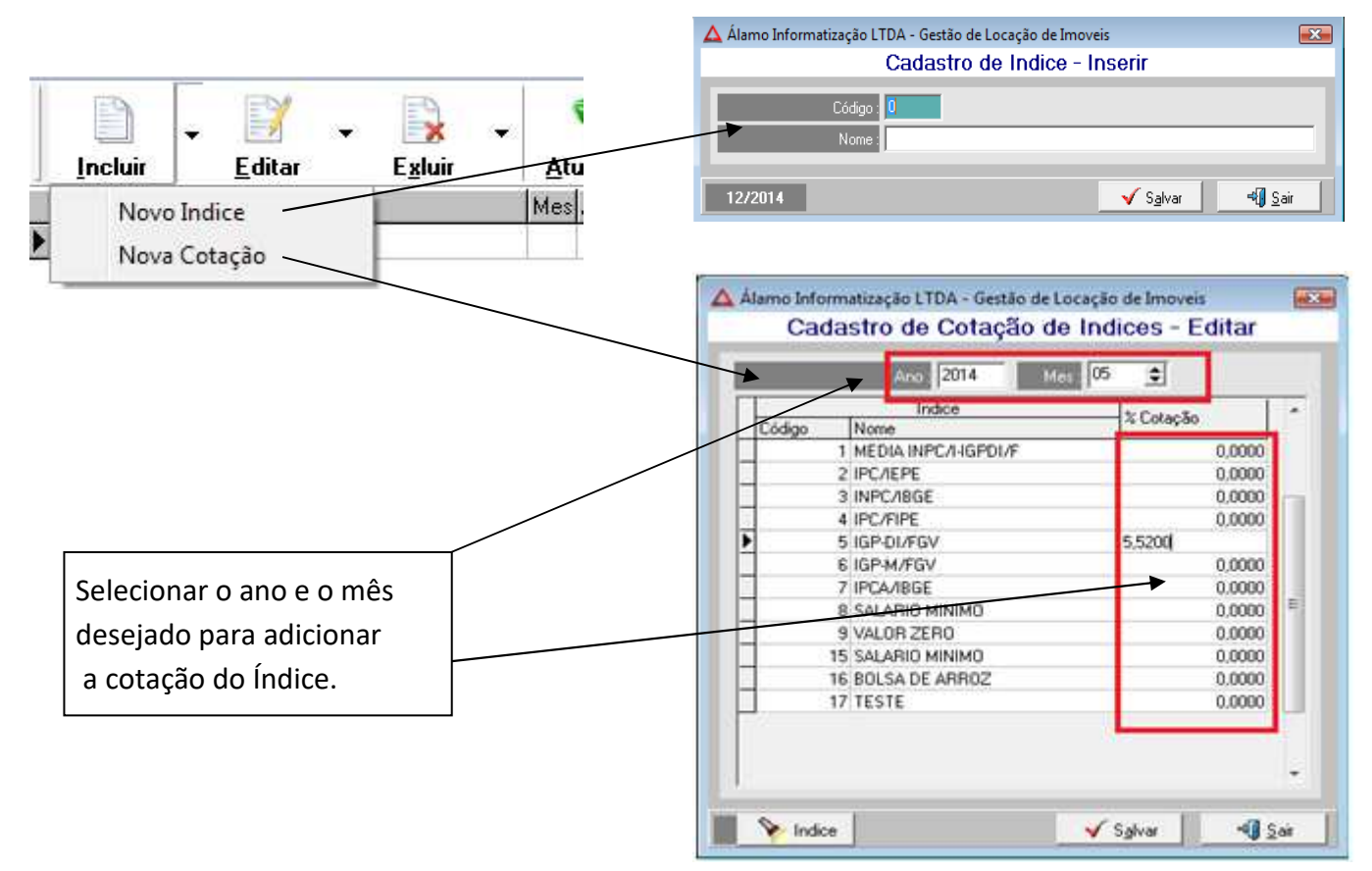

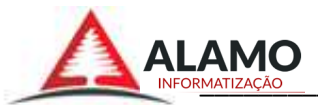

# 5.2 – Botão "Editar".

Clicar no botão "editar", selecionar "índice" ou "Cotação".

| (Procedimento conforme item 3.1) |        | ) -  | <u></u><br><u>E</u> ditar | ← 🙀<br>E <u>x</u> luir | Ŧ | At  |
|----------------------------------|--------|------|---------------------------|------------------------|---|-----|
|                                  | Indice | Nome | Indi<br>Cota              | ce<br>Ição             |   | Mes |

#### 5.3 – Botão "Excluir".

Para excluir deve selecionar o indexador desejado, clicar no botão "Excluir", selecionar "índice" ou "cotação" e confirmar (conforme imagem a abaixo).

| Indice | Nome                 | Indice      |         |              | Taxa % |          |  |    |
|--------|----------------------|-------------|---------|--------------|--------|----------|--|----|
| 00001  | MEDIA INPC/I-IGPDI/F | Cotação     |         |              |        | 7,7800   |  |    |
| 00002  | IPC/IEPE             | ,           | -       |              |        | 6,1400   |  |    |
| 00003  | INPC/IBGE            |             | 12      | 2014         | N. N.  | 634,0000 |  |    |
| 00004  | IPC/FIPE             | C C ~-      | 10      | 2014         | 572    | 5,3300   |  |    |
| 00005  | IGP-DI/FGV           | Confirmação |         |              | 23     | 3,2100   |  |    |
| 00006  | IGP-M/FGV            |             |         |              |        | 2,9600   |  |    |
| 00007  | IPCA/IBGE            | - 🕐 D       | eseja e | xcluir regis | tro?   | 6,9600   |  | 20 |
| 00008  | SALARIO MINIMO       |             |         |              |        | 0,0000   |  |    |
| 00015  | SALARIO MINIMO       |             |         |              |        | 0,0000   |  |    |
|        |                      |             | Sim     |              | Não    |          |  |    |
|        |                      |             |         |              |        |          |  | -  |

# 5.4 - Atualiza lista de Indexadores.

Ao clicar no botão "Atualizar", a tabela de indexadores é automaticamente atualizada.

- 5.5 Imprime relatório.
- 5.6 Exporta Relatórios em formatos "txt" e "csv". (Conforme item 3.6 e 3.6.1)

5.7 - Botão "Filtro".

Opção para filtrar um arquivo com todas as condições. (Conforme item 3.7)

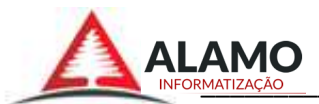

#### 5.8 – Fechar.

Encerra a janela cadastro de Indexadores.

# 6.0 - Cadastro de Incidência.

Cadastro de tipos de incidências que poderão ocorrer durante o período de vigência do contrato de locação que deverão ser adicionados se solicitado, na movimentação do contrato.

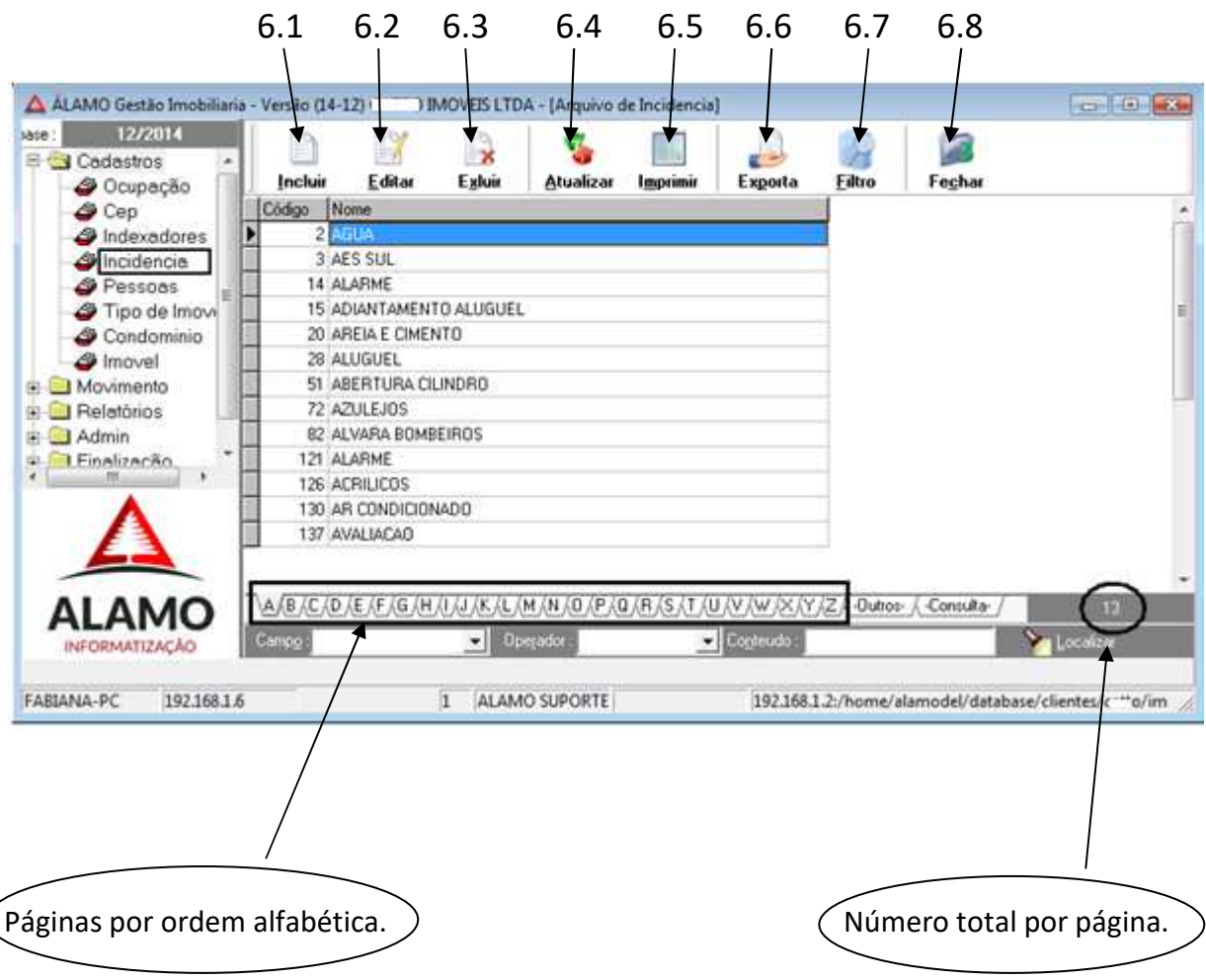

# 6.1 – Botão "incluir"

• Abrir nova janela e preencher o campo "Nome" com a nova incidência e salvar. (o código é gerado automático)

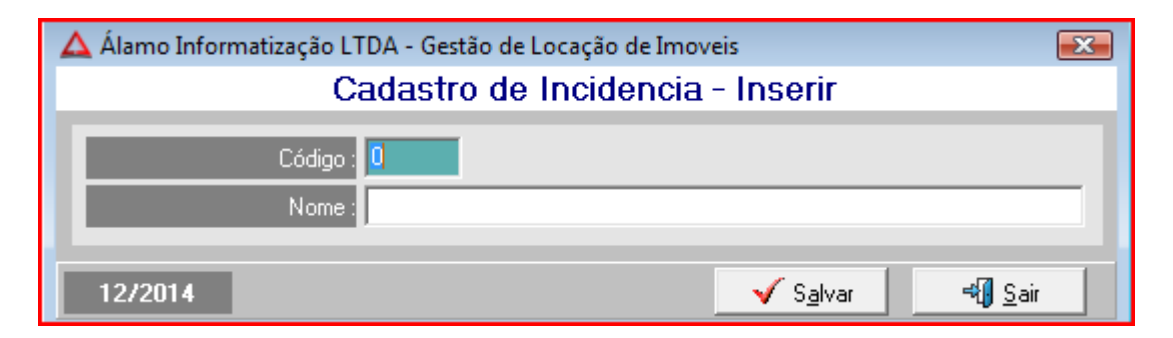

# 6.2 – Botão "Editar".

Selecionar incidência na tabela e clicar no botão "Editar". (Conforme item 5.1)

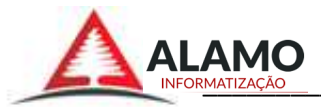

# 6.3 – Botão "Excluir".

Selecionar incidência na tabela e clicar no botão "excluir" e confirmar.

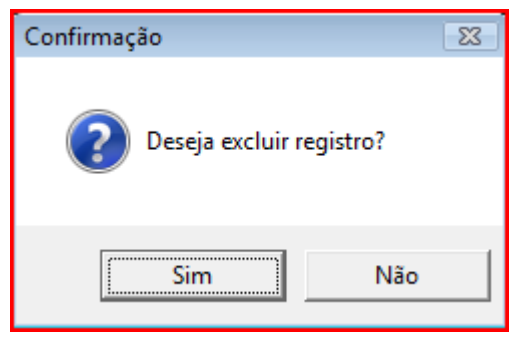

#### 6.4 – Botão "Atualizar".

Ao clicar no botão "Atualizar", a tabela de incidência é atualizada.

# 6.5 – Botão "imprimir".

Imprime relatório de incidências.

# 6.6 – Botão "Exportar".

Exporta a relação de incidências em formatos "txt" e "csv". (Conforme item 3.6 e 3.6.1)

#### 6.7 – Botão "Filtro".

Opção para filtrar um arquivo com todas as condições. (Conforme item 3.7)

# 6.8 – Botão "Fechar".

Encerra a janela cadastro de Incidência.

#### 7.0 - Cadastros de Pessoas.

Cadastro geral de pessoas, registra todas as pessoas tanto físicas como jurídicas envolvidas no contrato de locação de imóveis. (Proprietários, inquilinos, fornecedores e fiadores);

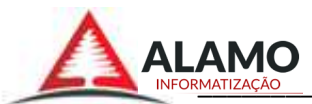

| 11/2015<br>Codestrol | Incluir | E       | Stor Exhuir                       | Atualizar               | - Imprimir | Exporta               | Eitro     | Fechar      | Aniversariantes       |
|----------------------|---------|---------|-----------------------------------|-------------------------|------------|-----------------------|-----------|-------------|-----------------------|
| @ Cep                | Código  | 0M      | Nome                              |                         |            |                       | CEF       |             | Endereço              |
| Indexedores          | 00037   | 0016    | T THE REPORT OF THE REPORT OF THE |                         | - C        |                       | 975       | 00-602      | TREZE DE MAIO         |
| Incidencia           | 00053   | 0057    | 4                                 |                         |            |                       | 975       | 00-511      | 15 DE NOVEMBRO        |
| Pessoas              | 00057   | 0027    |                                   |                         |            |                       | 975       | 10-161      | DR. MAIA              |
| po de Imovel         | 00061   | 0061    | 4                                 |                         | ۹.         |                       | 970       | 15-015      | CALCADA SALVADOR IS   |
| ondominio            | 00069   | 8870    |                                   |                         |            |                       | 975       | 00-100      | CONDE DE PORTO ALE    |
| vel I                | 00079   | 0074    | 1.                                |                         | 4          |                       | 975       | 00-000      | DOMINGOS DE ALMEID    |
| nento I              | 00084   | 0086    |                                   |                         |            |                       | 975       | 00-000      | QUINZE DE NOVEMBRO    |
| órios 🚺              | 00087   | 0083    | 140                               |                         | Ŧ          |                       | 975       | 06-000      | JOAQUIN MURTINHO      |
| 1                    | 00104   | 0104    |                                   |                         |            |                       | 975       | 00-000      | DUQUE DE CAVIAS       |
| cão I                | 00111   | 0111    |                                   |                         |            |                       | 975       | 00-000      | JULIO DE CASTILHOS    |
| 1                    | 00137   | 0137    |                                   |                         | 15         |                       | 900       | 20-000      | RUA DOS ANORADAS      |
| 1                    | 00152   | 0153    | 1                                 |                         |            |                       | 883       | 30-000      | AV. ATLANTIDA, ED. CO |
| •                    | 00164   | 0164    |                                   |                         |            |                       | 975       | 00-000      | SANTANA               |
| 1                    | 00166   | 0166    | 1                                 |                         |            |                       | 901       | 30-100      | RUA BARAO DO TRIUN    |
|                      | 00178   | 0178    |                                   |                         |            |                       | 975       | 00-000      | DUQUE DE CAMAS        |
| AMO                  | A/B/C/  | o JE JF | (6/H/1/J/K/L)<br>0;               | M/N/O/P/(<br>equilities | 9/R/S/t/U/ | V/W/X/Y/2<br>Contento | (-Outros- | Consultar / | Localear 131          |

#### 7.1 – Botão "incluir".

Abre nova janela para incluir uma nova pessoa no sistema, devem ser preenchidos todos os campos vazios, se o tipo de cadastro desejado for um "proprietário" deve-se adicionar os dados bancários no item "CONTAS RELACIONADAS AO PROPRIETÁRIO", estas informações serão adicionadas nos imóveis deste proprietário para depósito do valor do aluguel.

Quando o cadastro for inquilino, pode-se deixar o endereço sem informar, pois, será atualizado quando inserir um contrato com este inquilino e estiver marcada a opção "atualizar no cadastro do inquilino" no cadastro de imóveis.

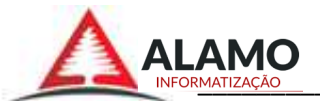

| Se                       | elecionar um ou mais tipos de cadastro. | ]                                      |
|--------------------------|-----------------------------------------|----------------------------------------|
| 🛕 Álamo Informatização L | TDA - Gestão de Locação de Imoveis      | ×                                      |
|                          | Cadastro de Pessoa - Inse               | ərir                                   |
| Tipos de Cadastro :      | 🗹 Proprietario 🗹 Inquilino 📃 Forr       | necedor 🔄 Fiador                       |
| Tipo de Pessoa :         | Tipo de Documento 💽 CPF ou CNPJ         |                                        |
| Nome :                   |                                         |                                        |
| CEP .                    | Cidade :                                | UF                                     |
| Endereço :               |                                         | Correio Nº                             |
| Complemento :            |                                         | Bairro :                               |
| Telefone :               |                                         | Lelular                                |
| LIIIdii                  | l                                       |                                        |
| Nacionalidade :          | Sexo                                    | Estado Civil                           |
| Numero do Hla :          | Urgão Expedidor                         | Data Expedição                         |
| Nome do Pai i            | 1                                       |                                        |
| Nome da Mãe :            |                                         |                                        |
| Adiciona                 | CONTAS RELACIONADAS AO PROPRIE          | TARIO                                  |
| Altera                   |                                         |                                        |
| Remove                   |                                         |                                        |
|                          |                                         |                                        |
| Dados do Conjuge :       |                                         |                                        |
| Regime do Casamento :    |                                         |                                        |
| Código :                 | 📕 Ativo 📕 Diario Auxiliar               | Id Financeiro :                        |
| 11/2015                  |                                         | <mark>√ Sa</mark> lvar <b>⊀∭ S</b> air |

Ativo: Pessoa ativa no imobiliária.

**Diário Auxiliar:** Incluir esta pessoa no relatório de "Diário Auxiliar" no sistema "AlamoERP" onde se encontra todas as contas a 'pagar' e 'receber' para fins de contabilidade.

# 7.2 – Botão "Editar".

Selecionar a pessoa na tabela e clicar no botão "Editar", para fazer alterações no cadastro. (Conforme item 7.1)

# 7.3 – Botão "Excluir".

Selecionar a pessoa na tabela e clicar no botão "excluir", caso a pessoa não esteja em movimento de aluguel, será excluído com sucesso ao confirmar.

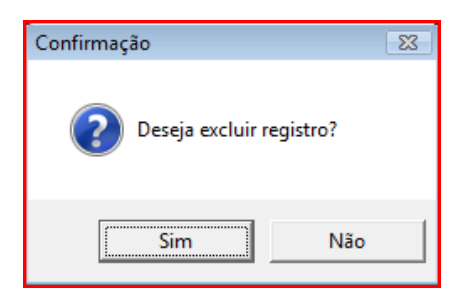

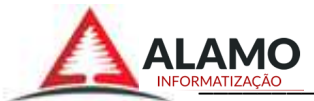

#### 7.4 – Botão Atualizar.

Ao clicar no botão "Atualizar", a tabela de pessoas é automaticamente atualizada.

#### 7.5 – Botão "Imprimir mala direta".

Imprimir etiquetas com endereço das pessoas selecionadas.

Para adicionar pessoas a lista de impressão de mala direta basta clicar duas vezes sobre a pessoa desejada.

Selecionar o modelo de impressão desejado: etiquetas, envelopes, etc.

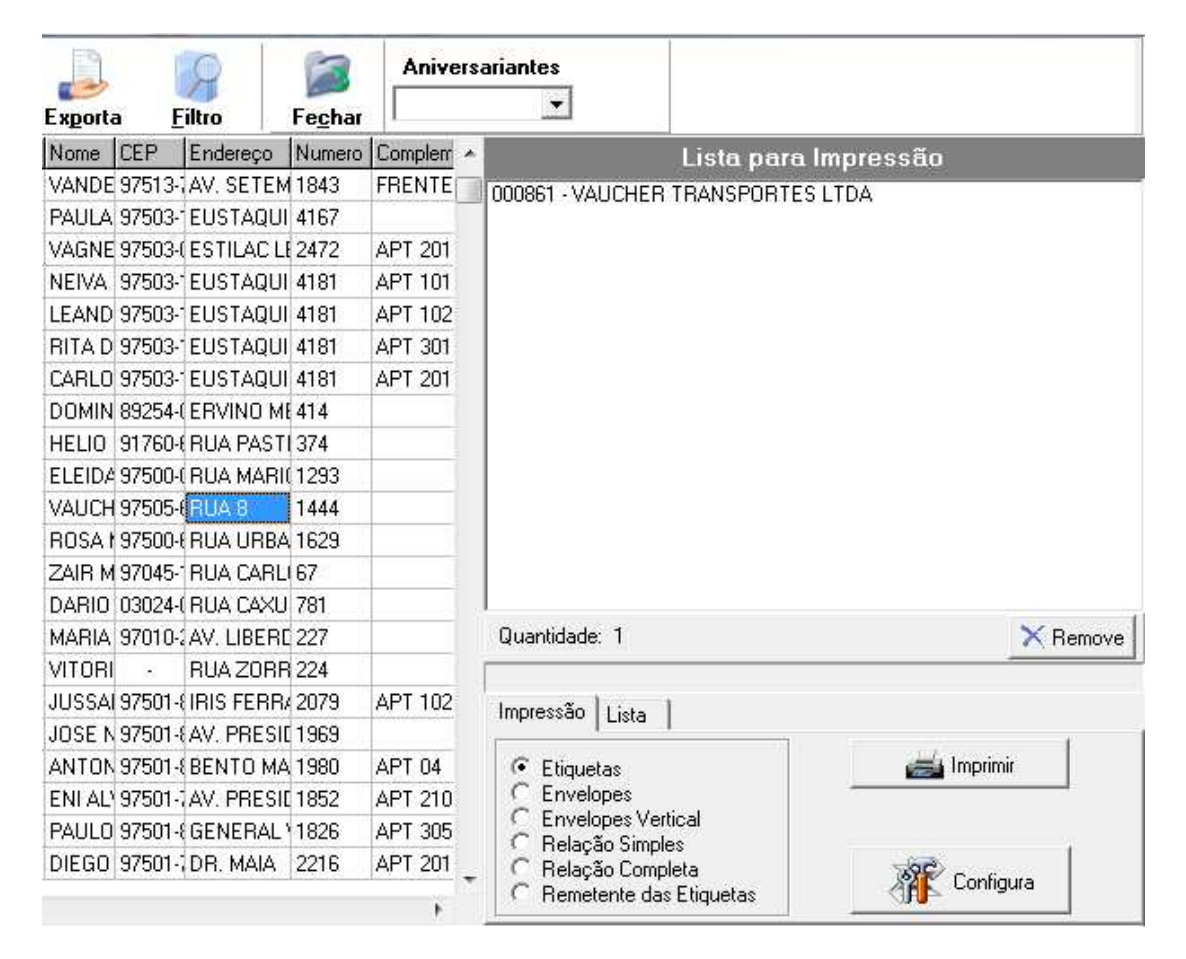

#### Botões:

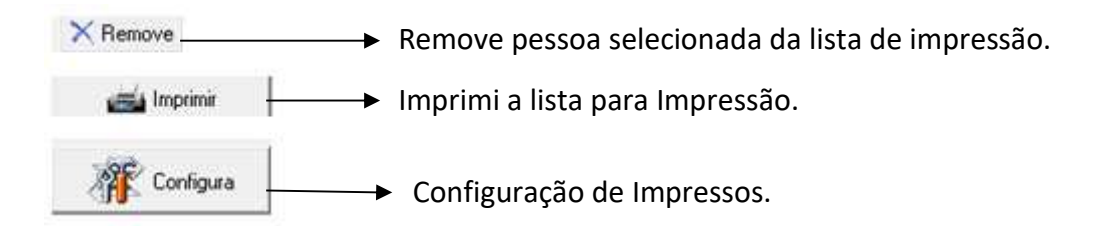

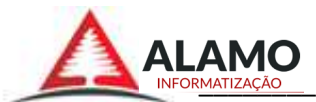

Na aba "Lista" tem as opções para criar e salvar no sistema listas para que sejam usadas futuramente.

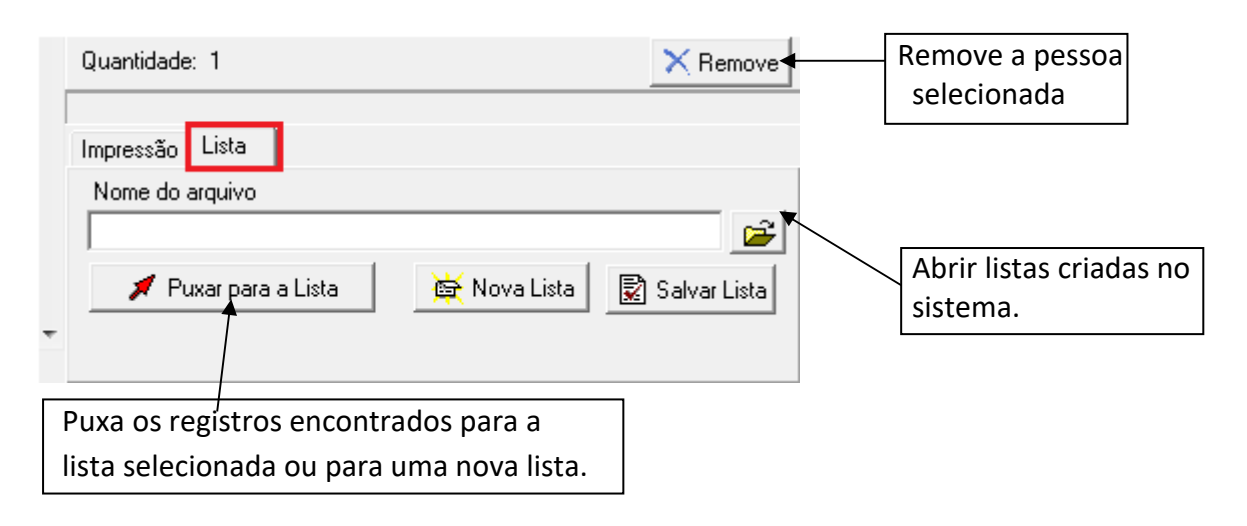

# 7.6 – Botão "Exporta".

Exporta a relação de pessoas em formatos "txt" e "csv". (Conforme item 3.6 e 3.6.1)

# 7.7 – Botão "Filtro".

Opção para filtrar um arquivo com todas as condições. (Conforme item 3.7)

# 7.8 - Botão "Fechar".

Encerra a janela cadastro de Pessoas.

#### 7.9 – Mês de Aniversário.

Selecionar mês para listar somente aniversariantes do mês referente.

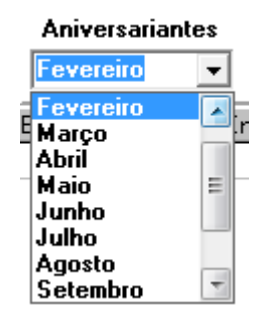

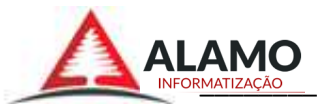

# 8.0 – Cadastro de tipo de Imóvel.

Cadastro para classificação de imóveis com tipos e subtipos. Inserir uma descrição e seus derivados subsídios.

| 12/2014<br>Cedestros                        |                                    | Editar   | Egluir    | Si Atualizar        | Imprimir | Exporta                                                                                                    |            | Feghar                          |                                              |       |
|---------------------------------------------|------------------------------------|----------|-----------|---------------------|----------|----------------------------------------------------------------------------------------------------|------------|---------------------------------|----------------------------------------------|-------|
| 4 Cep                                       | Código De                          | sonção   |           |                     | -        |                                                                                                    |            | Subtipos                        |                                              |       |
| Indexadores                                 | 2 AP                               | ARTAMENT | 0         |                     | Cód      | igo Descrica                                                                                                    | 0          |                                 | Tipo                                         |       |
| 2 Pessoas                                   | 3 TE                               | RRENO    | 2         |                     | Þ        | 1 1 DORM                                                                                                    | ITORIO     |                                 | 1                                            |       |
| Tipo de Imo                                 | 4 CO                               | MERCIAL  |           |                     | 1        | 2 2 DORM                                                                                                    | ITORIOS    |                                 | 1                                            |       |
| @ Condominio                                | 5 GA                               | RAGEM    |           |                     | E        | 3 3 DORM                                                                                                    | TORIDS     |                                 | 1                                            |       |
| 🕘 Imovel                                    | S                                  |          |           |                     | -        | e e DURM                                                                                                    | TUNIUS     |                                 |                                              |       |
| Movimento                                   |                                    |          |           |                     |          |                                                                                                    |            |                                 |                                              |       |
| Contratos                                   |                                    |          |           |                     |          |                                                                                                    |            |                                 |                                              |       |
| Movimento N                                 |                                    |          |           |                     |          |                                                                                                    |            |                                 |                                              |       |
| Aescisão de                                 |                                    |          |           |                     |          |                                                                                                    |            |                                 |                                              |       |
| Processame                                  |                                    |          |           |                     |          |                                                                                                    |            |                                 |                                              |       |
| Processame *                                |                                    |          |           |                     |          |                                                                                                    |            |                                 |                                              |       |
|                                             |                                    |          |           |                     |          |                                                                                                    |            |                                 |                                              |       |
| Λ                                           |                                    |          |           |                     |          |                                                                                                    |            |                                 |                                              |       |
|                                             |                                    |          |           |                     |          |                                                                                                    |            |                                 | 1                                            |       |
|                                             |                                    |          |           |                     |          | Inserir subtip                                                                                                    | 0          | Alterar subtipo                 | Remover subt                                 | ipo   |
| $\Delta$                                    | 1                                  |          |           |                     | -        |                                                                                                    |            |                                 |                                              |       |
| Δ                                           | 337 5                              | 1        |           |                     |          | T                                                                                                    |            |                                 |                                              |       |
|                                             | 1/ Consulta                        | J        |           |                     |          | Concession of the local division of the local division of the loca |            |                                 |                                              |       |
|                                             | \1/ Consulta                       | J        | • Oper    | ador : ]            |          | Coglecido :                                                                                                    |            |                                 | Localizer                                    |       |
|                                             | \1/ Consulta<br>Gampa              |          | 💌 Oper    | ador : j            |          | Cogleudo :                                                                                                    |            |                                 | Localzar                                     |       |
|                                             | \1/ Consulta<br>Dimogra            | •/       | Oper      |                     |          | Cogles do                                                                                                    | 1.2:/home  | /alamodel/database/             | Localza                                      | â     |
| ALAMO<br>INFORMATIZAÇÃO                     | 1/ Consulta<br>Oncos               | e./      | Oper      | D SUPORTE           | -        | Coglec do<br>192.168                                                                                                    | 1.2:/home  | /alamodel/database/             | Localise<br>clientes/c ** vimot              | ili   |
|                                             | \1/ Consulta<br>Consego<br>6       |          | 0 Open    | odet :<br>D SUPORTE | -        | Cogtes do -<br>192.168                                                                                                    | 1.2:/home  | /alamodel/database/             | Locator<br>clientes/c ** vimob               | aili  |
|                                             | \1/ Consulta<br>Cassog             |          | I ALAMO   | NAME                | ×        | Cogiei do - ]<br>192.168                                                                                                    | 12:/home   | /ølamodel/database/             | Localaar<br>clientes/r → √imob               | zili  |
| ALAMO<br>INFORMATIZAÇÃO<br>ANA-PC 192.168.1 | 1/ Consulta<br>Conso23             |          | Operation | SUPORTE             |          | Coglecido                                                                                                    | 1.2:/home  | /slamodel/database/             | Localaar<br>clientes/r → √imot               | aili  |
| ALAMO<br>INFORMATIZAÇÃO                     | \ <u>1/Consulta</u><br>Comp2<br>6  | •]       | I ALAMO   | SCOR                |          | Copies do                                                                                                    | :1.2:/home | /slamodel/database/             | Localizar<br>clientes/c <sup>→+</sup> √imob  | a     |
|                                             | \ <u>1/Consulta</u><br>Comp2y<br>& | -        | Upor      | STOR                |          | 192.168                                                                                                    | 12:/home   | /alamodel/database/             | Localizar<br>clientes/c <sup>−++</sup> √imot | aili. |
|                                             | \1/-Consulta<br>Campg:<br>5        |          | Dist      | D SUPORTE           | serir su | bsídios                                                                                                    | 12:/home   | /alamodel/database/<br>scrição. | Localizar                                    | zili  |

# 8.1 - Botão Incluir.

Para incluir uma nova descrição como nos exemplos acima.

| 🛆 Álamo Informatização LTDA - Gestão de Locação de Imoveis | ×            |
|------------------------------------------------------------|--------------|
| Cadastro de Tipo de Imovel - Inserir                       |              |
| Código : 0<br>Descrição :                                  | _            |
| 12/2014 ✓ S <u>a</u> lvar 📢                                | <u>S</u> air |

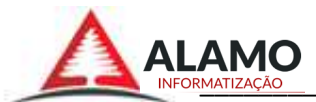

# 9.0 - Cadastros de Condomínio.

O cadastro dos condomínios tem a finalidade de identificar os condomínios existentes e agrupar os imóveis para receberem lançamentos de maneira mais ágil.

| Data base : 12/2014 | Incl    | ) 📝<br>uir Editar | Egluir      | Atualizar    | Imprimir | Exporta    | Eiltro        | Fechar        |
|---------------------|---------|-------------------|-------------|--------------|----------|------------|---------------|---------------|
| - Cep               | Código  | Nome do Con       | dominio     |              |          |            | Responsa      | vel           |
| Indexadores         | 000     | 01 EDIFICIO ANI   | GICO        |              |          |            | PAULO CI      | ESAR          |
| al Incidencia       | 000     | 02 EDIFICIO FEL   | JPPI        |              |          |            | ENEIDA F      | ELIPPI        |
| Pessoas             | 000     | 03 FARES - PRE    | SIDENTE VA  | RGAS, 3431   |          |            | CATTO IN      | IÓVEIS        |
| Tipo de Imovel      | 000     | 13 CONDOMÍNIO     | RESIDENCI   | L CORONEL    | FIDELIS  |            | CECILIA -     | ZELADOR A     |
| Condominio          | 000     | 06 EDIFICIO ALV   | /ORADA      |              |          |            | SESIPA        |               |
| a Imovel            | 000     | 04 FARES - DOM    | INGOS DE AI | MEIDA, 2071  |          |            | CATTO IMÓVEIS |               |
| Movimento           | 000     | 05 FARES - DOM    | INGOS DE AI | MEIDA, 2075  |          |            | CATTO IMÓVEIS |               |
| e 🔤 Relatórios      | 000     | 07 EDIFICIO AN    | TARES       |              |          |            | ADEMAR        | DOVIGGI AP. I |
| 🕘 Admin             | 000     | 08 EDIFICIO BR/   | ASIL        |              |          |            | SHEILA        |               |
| - 🧰 Finalização     | 000     | 14 EDIFICIO DO    | S BANCARIOS | S            |          |            | TITA          |               |
| 201220.000000223    | 000     | 09 CONDOMÍNIO     | RESIDENCU   | AL BRASIL CA | RUS      |            | ENIO          |               |
|                     | 000     | 10 EDIFICIO CAL   | JFÓRNIA     |              |          |            | CLAUDIA       | AP. 202       |
|                     | 000     | 11 EDIFICIO CAR   | RLOS ESTEVA | 0            |          |            | NORONH        | A SEVERO      |
| Α                   | 000     | 12 EDIFICIO CLA   | SSIC        |              |          |            | JULIANA       |               |
| 23                  | السالية |                   |             |              |          |            |               |               |
| ALANIO              | 1.2.6   | 3/(-Consultar/    |             |              |          |            |               |               |
| ALAMO               | Campo   | 1                 | . 0         | pegador :    |          | Conteudo : |               | 200000        |

#### 9.1 – Botão "incluir".

Cadastrar no sistema um novo condomínio (o código é gerado automático). Preencher os campos com os dados do condominio e seu responsável.

| 🛆 Álamo Informatização LTDA - Gestão de Locação d | le Imoveis           | <b>—</b>               |
|---------------------------------------------------|----------------------|------------------------|
| Cadastro de C                                     | Condominio - Inserir |                        |
| Código : 0                                        |                      |                        |
| Nome do Condominio :                              |                      |                        |
| Responsavel :                                     |                      |                        |
| Email :                                           |                      |                        |
| Telefones :                                       |                      |                        |
| CEP :                                             | Cidade :             | UF :                   |
| Endereço :                                        |                      | Nº :                   |
| Complemento :                                     | Bairro :             |                        |
|                                                   |                      |                        |
| 12/2014                                           | √ S <u>a</u> lvar    | <b>≈∏</b> <u>S</u> air |

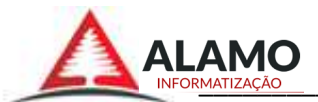

# 9.2 – Botão "Editar".

Selecionar condomínio na tabela e clicar no botão "Editar" para editar informações ou adicionar uma incidência no condomínio.

|                                                               | Arquivo de Co                 | ndominios - Editar   |                        |
|---------------------------------------------------------------|-------------------------------|----------------------|------------------------|
| Código :                                                      | 17                            |                      |                        |
| Nome do Condominio :                                          | EDIFICIO FIRENZE              |                      |                        |
| Responsavel :                                                 | JAQUELINE                     |                      |                        |
| Email :                                                       |                               |                      |                        |
| Telefones :                                                   | 3411-1988                     |                      |                        |
| CEP :                                                         | 97501-698 🔊                   | Cidade : URUGUAIANA  | UF : RS                |
| Endereço :                                                    | JÚLIO DE CASTILHOS            |                      | Nº : <mark>2835</mark> |
| Complemento :                                                 |                               | Bairro : CENTRO      |                        |
| Código Descrição da Inci<br>00078 FUNDO RESERV<br>00180 TINTA | Incidências p<br>dencia<br>'A | Salvar               | Nov     Dele     Sair  |
|                                                               |                               |                      |                        |
| dicionar nova incidênci                                       | a.                            | Excluir incidência s | elecionada             |

#### 9.3 – Botão "Excluir".

Selecionar um Condomínio na tabela e clicar no botão "excluir" e confirmar.

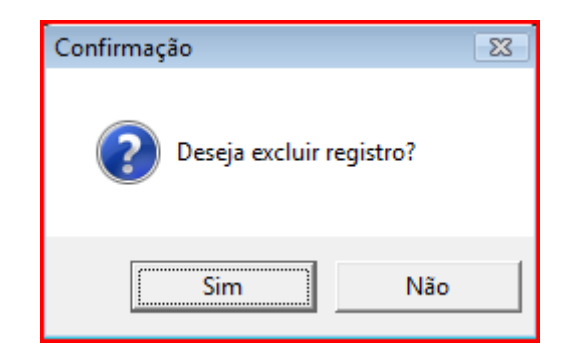

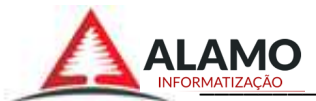

9.4 – Botão "Atualizar". Ao clicar no botão "Atualizar", a tabela de condomínio é automaticamente atualizada.

9.5 – Botão "imprimir". Imprime relatório de condomínios cadastrados.

9.6 – Botão "Exportar".Exporta a relação de condomínios em formatos "txt" e "csv".(Conforme item 3.6 e 3.6.1)

9.7 – Botão "Filtro". Opção para filtrar um arquivo com todas as condições.

9.8 – Botão "Fechar".

Encerra a janela cadastro de condomínios.

# 10 - Cadastros de Imóveis.

Cadastrar novos imóveis no sistema.

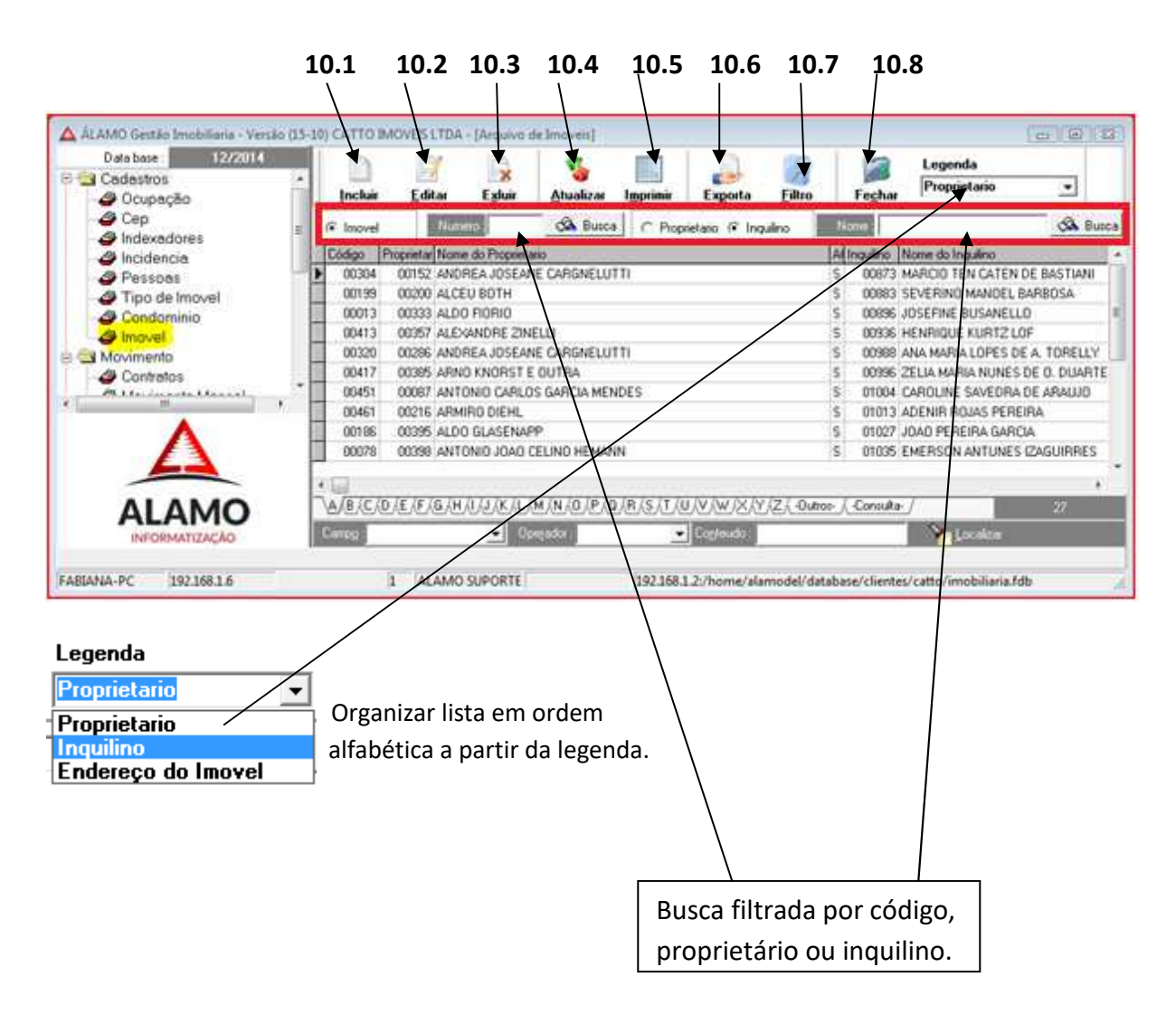

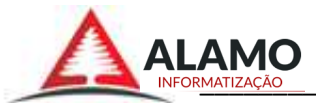

10.1 – Botão "Inserir"

Cadastrar um novo imóvel no sistema.

Marcar se o imóvel estiver 'ocupado' ou 'desocupado'.

O campo "Inquilino" é informativo, será preenchido automático pelo sistema quando for feito um contrato com esse imóvl, pois será atualizado quando feito um contrato com este imóvel. Ao digitar o número do CEP e clicar no ícone da lupa, as informações contidas no CEP digitado serão acrescentadas nos campos.

Para identificar um CEP desconhecido pode se informar o logradouro e pressionar a tecla F3 para abrir uma janela com a lista de CEPs com os intervalos de números relacionados com o logradouro informado para selecionar o número do CEP correto.

| Cadastro de Imovel - Inse                                                                                                    | rir                                                                                                    |
|----------------------------------------------------------------------------------------------------|----------------------------------------------------------------------------------------------------|
| Código :<br>Proprietario : 0<br>Inquilino :                                                                                                    | Inativo                                                                                                    |
| Endereço do Imovel Endereço para Cobrança Descrição do Imovel Rate                                                                                                    | io do Aluguel   Outras Informações                                                                                       |
| Cep:                                                                                                    |                                                                                                    |
| Logradouro :                                                                                                    |                                                                                                    |
| Báirro :                                                                                                    |                                                                                                    |
| Numero :                                                                                                    |                                                                                                    |
| Complemento :                                                                                                    |                                                                                                    |
| 🦳 Atualizar o Endereço do Inquilino deste Imo                                                                                                    | vel                                                                                                    |
| Subtipo de imovel Decla                                                                                                    | DIMOB<br>ra (S/N): ☐ Rateia (S/N): ☐                                                                                     |
|                                                                                                    |                                                                                                    |
|                                                                                                    |                                                                                                    |
| lice de reajuste: Indexador do Imóvel.                                                                                                    | DIMOB: Declaração do                                                                                                    |
| ice de reajuste: Indexador do Imóvel.<br>alidade: "R" para residência ou "C" para Comércio.                                                                                                    | <b>DIMOB:</b> Declaração de                                                                                              |
| ice de reajuste: Indexador do Imóvel.<br>alidade: "R" para residência ou "C" para Comércio.<br>ca de último reajuste: data que foi locado o imóvel.<br>caxa adm: Taxa descontada do valor do aluguel.                                                                                                    | <b>DIMOB:</b> Declaração de<br>Informações sobre atividades<br>Imobiliárias. Marcar com                                  |
| ice de reajuste: Indexador do Imóvel.<br>alidade: "R" para residência ou "C" para Comércio.<br>ca de último reajuste: data que foi locado o imóvel.<br>caxa adm: Taxa descontada do valor do aluguel.<br>o de imóvel: casa, apartamento, comercio. etc.                                                                                                    | <b>DIMOB:</b> Declaração de<br>Informações sobre atividades<br>Imobiliárias. Marcar com<br>"S" para sim ou "N" para não. |
| ice de reajuste: Indexador do Imóvel.<br>alidade: "R" para residência ou "C" para Comércio.<br>ta de último reajuste: data que foi locado o imóvel.<br>Taxa adm: Taxa descontada do valor do aluguel.<br>o de imóvel: casa, apartamento, comercio, etc.<br>otipo do imóvel: número de dormitórios.                                                                                                    | <b>DIMOB:</b> Declaração de<br>Informações sobre atividades<br>Imobiliárias. Marcar com<br>"S" para sim ou "N" para não. |
| ice de reajuste: Indexador do Imóvel.<br>alidade: "R" para residência ou "C" para Comércio.<br>ta de último reajuste: data que foi locado o imóvel.<br>Taxa adm: Taxa descontada do valor do aluguel.<br>o de imóvel: casa, apartamento, comercio, etc.<br>otipo do imóvel: número de dormitórios.<br>enção: O índice de reajuste e o valor do aluguel                                                         | <b>DIMOB:</b> Declaração de<br>Informações sobre atividades<br>Imobiliárias. Marcar com<br>"S" para sim ou "N" para não. |
| lice de reajuste: Indexador do Imóvel.<br>alidade: "R" para residência ou "C" para Comércio.<br>ta de último reajuste: data que foi locado o imóvel.<br>Faxa adm: Taxa descontada do valor do aluguel.<br>to de imóvel: casa, apartamento, comercio, etc.<br>btipo do imóvel: número de dormitórios.<br>anção: O índice de reajuste e o valor do aluguel<br>ão atualizados quando incluso um contrato com este | <b>DIMOB:</b> Declaração de<br>Informações sobre atividades<br>Imobiliárias. Marcar com<br>"S" para sim ou "N" para não. |

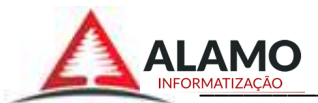

# 10.1.1 – Endereço para Cobrança

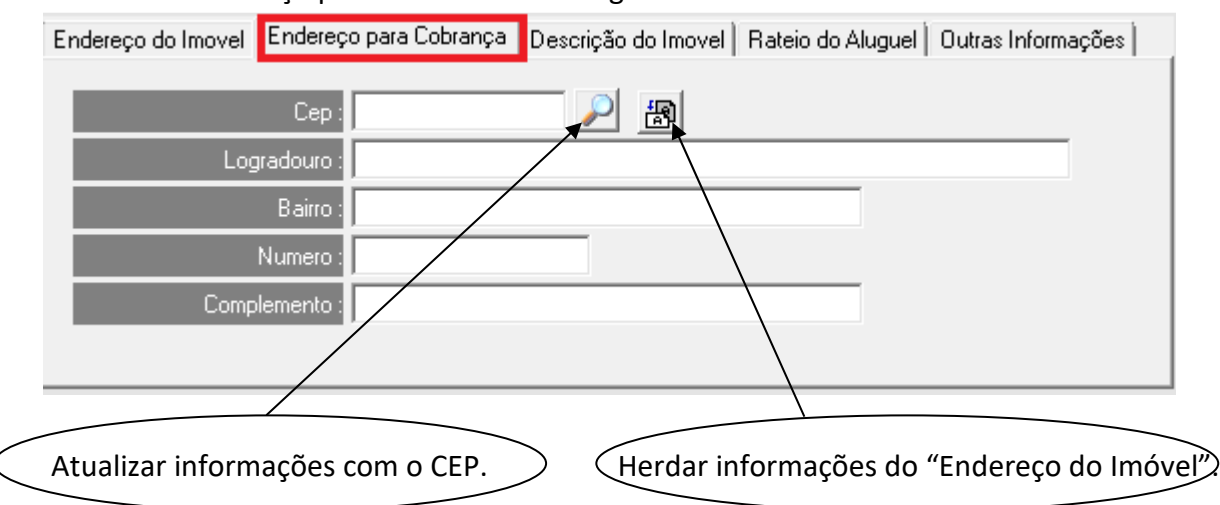

Adicionar o endereço para ser cobrado o aluguel do imóvel.

# 10.1.2 – Descrição do Imóvel.

Descrever informações sobre este imóvel.

| Endereço do Imovel   Endereço para Cobrança | Descrição do Imovel | Rateio do Aluguel   Outras Informações |
|---------------------------------------------|---------------------|----------------------------------------|
| Descrição, № de dormitórios, sala           | as, garagens, etc.  |                                        |
|                                             |                     |                                        |

# 10.1.3 - Rateio do Aluguel

Adiciona se as informações das contas bancarias do proprietário do aluguel, caso tenha mais de um proprietário, deve se adicionar a conta bancaria de cada um proprietário deste imóvel e a porcentagem do valor a ser debitado.

| E | ndereço | do Imovel 🖡 Endereço para Col | orança   Descriçã | ão do Imove | Rate | eio do Aluguel 🛛 Outras | Informações |
|---|---------|-------------------------------|-------------------|-------------|------|-------------------------|-------------|
|   | %       | Correntista                   | Nº da Conta       | Agência     | Banc | Nome do Banco           |             |
| ▶ | 100,00  |                               |                   | AG. 🚛       | 104  | CAIXA ECON.FEDEF        |             |
|   |         |                               |                   |             |      |                         |             |
|   |         |                               |                   |             |      |                         |             |
|   |         |                               |                   |             |      |                         | Novo        |
|   |         |                               |                   |             |      |                         | Altera      |
| • |         |                               |                   |             |      | Þ                       | Deleta      |

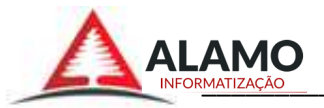

# 10.1.4 – Outras Informações.

Outras informações opcionais do imóvel.

| Endereço do Imovel   Endereço para Cobrança   Descrição do Imovel   Rateio do Aluguel   Outras Informações | ŝ |
|----------------------------------------------------------------------------------------------------|---|
| Matricula IPTU :                                                                                           |   |
| Nome da matricula IPTU : Matematica Contratione                                                            |   |
| Codigo de cliente luz :                                                                                    |   |
| Codigo de cliente agua :                                                                                   |   |
| Condominio : 0                                                                                             |   |
| Valor media condominio : 0,00                                                                              |   |

10.2 – Botão "Editar".

Editar informações de um imóvel já cadastrado, adicionar ou editar nova conta bancária, valor do aluguel, endereço, inquilino, etc.

(Conforme item 10.1 do manual)

# 10.3 – Botão "Excluir".

Para excluir um imóvel registrado deve se selecioná-lo na tabela e clicar no botão "excluir". (Só é permitido excluir um imóvel na tabela que não está sendo alugado no momento).

10.4 – Botão "Atualizar".

Ao clicar no botão "Atualizar", a tabela de imóveis é atualizada.

10.5 – Botão "Imprimir".

Imprimir relatório de imóveis cadastrados no sistema.

10.6 – Botão "Exportar".

Exportar um relatório com todos os imóveis cadastrados. (Conforme item 3.6 e 3.6.1)

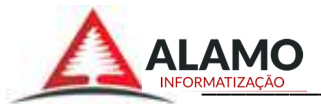

10.7 – Botão "Filtrar". (Conforme o item 3.7)

# Módulo MOVIMENTO.

# 11- Contratos.

Neste item e feito o cadastro e a alteração de contratos, os reajustes mensais, anuais, adiciona incidências padrões para cada contrato.

| 11.1                                | L               | 11.2       | 11.3            | 11.4                  | 11.5          | 11.6          | 5 1<br>/      | 1.7             | 11.8         | 11.9                    | )             |        |
|-------------------------------------|-----------------|------------|-----------------|-----------------------|---------------|---------------|---------------|-----------------|--------------|-------------------------|---------------|--------|
| 🛆 ÁLAMO Gestão Imobiliaria - Versão | (16-08-01)      | IMO        | /EIS TDA - [A   | rquivo de Con         | itratos]      |               |               |                 |              |                         |               | x      |
| Data base : 05/2016                 |                 | Editar     | E <u>x</u> luir | <b>S</b><br>Atualizar | Imprimir      | Exporta       | Filtro        | Fe <u>c</u> har | Alerta       | Legenda<br>Proprietario |               |        |
| Contratos                           | C Contrato      |            | Numer           |                       | 🙈 Busca       | Proprietar    | rio 🔿 Inquili | no No           | ome :        |                         | 🙈 Busc        | a      |
| Bescisão de Contrato                | Contrato        | movel Tipo | o de Imovel     |                       | Proprietar    | Nome do Prop  | rietario      |                 |              |                         | Taxa de adm % | Ingu 🔺 |
| Processamento                       | 00033           | 00304 COI  | MERCIAL - CAS   | A 🕈                   | 00061         | ANDREA 'CC    |               | ""LUTTI         |              |                         | 10,00         | 0      |
| Processamento Individua             | 00104           | 00199 APA  | ARTAMENTO -     | 1 DORMITORIC          | 00081         | ALCEU BI      |               |                 |              |                         | 10,00         | 0      |
| 🗠 🗠 Lancamento Automatico           | 00159           | 00320 APA  | ARTAMENTO -     | 1 DORMITORIO          | 00116         | ANDREA        |               | LUTTI           |              |                         | 10,00         | 0      |
| 📣 Lancamento em Condom              | 00163           | 00417 COM  | MERCIAL - CAS   | A                     | 00164         | ARNO KN       |               |                 |              |                         | 10,00         | 0 =    |
| 🖾 Envia Financeiro                  | 00167           | 00451 APA  | ARTAMENTO -     | 1 DORMITORIO          | 00037         | ANTONIC       |               | <b>IENDES</b>   |              |                         | 10,00         | 0      |
| 🖉 🖉 Remove Financeiro               | 00172           | 00461 CAS  | SA - 1 DORMITI  | DRIO                  | 00088 .       | ARMIRO        |               |                 |              |                         | 10,00         | 0      |
| 🖅 🧰 Relatórios                      | 00178           | 00186 COM  | MERCIAL - CAS   | A                     | 00172         | ALDO GL       |               |                 |              |                         | 10,00         | 0      |
| 🗄 🫅 Admin                           | 00181           | 00078 APA  | ARTAMENTO -     | 1 DORMITORIC          | 00175         | ANTONIC       |               | 4ANN            |              |                         | 10,00         | 0      |
| 🗊 🧰 Finalização                     | 00192           | 00098 APA  | ARTAMENTO -     | 1 DORMITORIO          | 00177         | ANGELA        |               | NBORGER         |              |                         | 10,00         | 0      |
|                                     | 00195           | 00061 COM  | MERCIAL - CAS   | A                     | 00037         | ANTONIC       |               | <b>MENDES</b>   |              |                         | 10,00         | 0      |
|                                     | 00206           | 00482 CAS  | 6A - 1 DORMITI  | DRIO                  | 00047         | ANILDO E      |               | ES              |              |                         | 10,00         | 0      |
|                                     | 00210           | 00050 APA  | ARTAMENTO -     | 1 DORMITORIO          | 00172         | ALDO GL       |               |                 |              |                         | 10,00         | 0      |
|                                     | 00235           | 00250 CA9  | SA - 1 DORMITI  | DRIO                  | 00101         | AGENOR        |               |                 |              |                         | 10,00         | 0      |
| 1                                   | 00251           | 00296 APA  | ARTAMENTO -     | 1 DORMITORIC          | 00104 .       | ADROAL        |               |                 |              |                         | 10,00         | 0      |
|                                     | 00277           | 00180 CAS  | 6A - 1 DORMITI  | DRIO                  | 00123         | ANA MAF       |               | Х               |              |                         | 10,00         | 0      |
| 1                                   | 00280           | 00353 APA  | ARTAMENTO -     | 1 DORMITORIC          | 00101 .       | AGENOR        |               | 4.2             |              |                         | 10,00         | 0      |
| [                                   | 00281           | 00090 APA  | ARTAMENTO -     | 1 DORMITORIC          | 00066         | ADILSON       |               | Ň               |              |                         | 10,00         | 0      |
|                                     | 00318           | 00294 COM  | MERCIAL - CAS   | A                     | 00209         | ADELAID       |               | NBACH           |              |                         | 10,00         | 0      |
|                                     | 00346           | 00135 APA  | ARTAMENTO -     | 1 DORMITORIC          | 00105         | ARTURIN       |               | IGUES           |              |                         | 10,00         | 0      |
| [                                   | 00350           | 00091 APA  | ARTAMENTO -     | 1 DORMITORIO          | 00147         | ALEXANE       |               |                 |              |                         | 10,00         | 0      |
|                                     | 00352           | 00184 CAS  | 6A - 1 DORMITI  | DRIO                  | 00134         | ALDO FIC      |               |                 |              |                         | 10,00         | 0      |
| * + T                               | 00367           | 00525 APA  | ARTAMENTO -     | 1 DORMITORIC          | 00101 .       | AGENOR        |               |                 |              |                         | 10,00         | 0      |
|                                     | 00369           | 00347 COM  | MERCIAL - CAS   | A                     | 00164         | ARNO KNON     |               |                 |              |                         | 10,00         | 0      |
| Δ                                   | •               |            |                 |                       |               |               |               |                 |              |                         |               | Þ      |
| ΔΙΔΜΟ                               |                 | E/F/G/H    | H,(I,(J,(K,(L)( | M/N (0 / P / Q        | /R/S/T/U/V/   | 💌 Ati         | ualizado      | Prox Mes 0      | 6/2016       | Do Mes                  | 33            |        |
| INFORMATIZAÇÃO                      | Camp <u>o</u> : |            | 💌 Ope           | erado :               | 💌 Co <u>r</u> | teudo :       |               |                 | 🔖 Localizar  |                         |               |        |
| SUPORTE-PC 192.168.1.6              |                 | 1 AL       | AMO SUPOR       | re                    | 192.168.1     | .100:E:\SYS\[ | DATABASE      | lientes         | `\2016\imobi | liaria_zebra.fdb        |               |        |
|                                     |                 |            |                 |                       |               |               |               |                 |              |                         |               |        |

Na tabela é possível ordenar os contratos por ordem alfabética, clicando sobre o item desejado no cabeçalho: contrato, Imóvel, tipo de imóvel, proprietário, nome do proprietário, taxa de adm(%), Inquilino, nome do inquilino, CPF ou CNPJ, etc.

#### Identificação de cores.

Atualizado Prox Mes 06/2014 Do Mes Contratos que sofreram reajuste dentro da data base (após o processamento) Contratos que serão atualizados no próximo mês, referente data base. Contratos que vão sofrer reajuste (antes de processado)

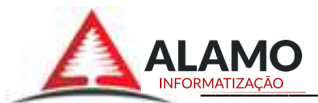

# 11.1 – Botão "incluir".

| Cac                                  | lastro de Contrato -             | Inserir                 |              |
|--------------------------------------|----------------------------------|-------------------------|--------------|
| Código do Imovel 0                   |                                  |                         |              |
| Proprietario                         |                                  |                         |              |
| Inguilino :                          |                                  |                         |              |
| Fiador 1 :                           |                                  |                         |              |
| Fiador 2 :                           |                                  |                         |              |
| Indice de Reajuste :                 |                                  | Reajuste                | Automatico : |
| Dia do Vencimento :                  |                                  | Periodicidade do Reajus | te (Mês):    |
| Valor do Aluguel :                   |                                  |                         |              |
| Inicio de Vigencia 🛛 Fim de Vigencia | Recisão Contrato 🛛 Ultimo Reajus | te Desocupação          | Contrato Nº  |
|                                      |                                  |                         |              |
| Imprimir :                           | leto [R]ecibo [A]mbos            |                         |              |
| Data Reajuste anterior :             | Valor do Aluguel ant             | erior :                 |              |
| 5 ATUS                               |                                  |                         |              |
|                                      |                                  |                         |              |
|                                      |                                  |                         |              |
|                                      |                                  |                         |              |
|                                      |                                  |                         |              |
|                                      |                                  |                         |              |
|                                      | 1000 NO 100                      | 10 A                    | 11 00.00     |

Consultar o imóvel e as pessoas envolvidas no contrato em 'Menu – Cadastros – Imóveis/pessoas', caso não estejam cadastrados, fazer o cadastro e informar o código ou nome no contrato, ou também durante a inclusão do contrato fazer o cadastro dos envolvidos.

Durante a inclusão do contrato, usar os campos com o 'código' ou 'nome' que foram cadastrados no sistema ou:

- Digitar uma parte ou pedaço do nome da pessoa e pressionar a tecla "F3" para abrir a janela com todos os registros que contem a parte ou pedaço do nome que foi digitado (ao pressionar tecla com o campo vazio, será aberta a janela com a lista de todos os registros cadastrados no sistema).

- Pressionar a tecla "F2" com o cursor no campo 'código' para cadastrar um novo registro (pessoa, imóvel).

No campo "rescisão de contrato, Desocupação, Contrato Nº" não devem ser preenchidos no cadastro do contrato.

**Reajuste automático:** Para que o sistema reajuste automaticamente os índices de reajuste quando é processado o movimento (item 14). Marcar com "S" para sim e "N" para não. **Periodicidade do Reajuste (mês):** Período de tempo para que o sistema faça o reajuste do valor do aluguel.

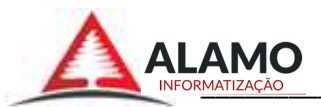

| 🛕 Álamo Informatização LTI           | DA - Gestão de Locação de Imoveis           | (X)                                         |  |  |  |  |  |  |  |  |  |  |
|--------------------------------------|---------------------------------------------|---------------------------------------------|--|--|--|--|--|--|--|--|--|--|
| Incidencia padrão do Contrato        |                                             |                                             |  |  |  |  |  |  |  |  |  |  |
| Incidencia :<br>Numero do Contrato : | 11   PTU<br>163 Nº Incidencias : 11         | Nº Cota : 5 Valor : 20,00                   |  |  |  |  |  |  |  |  |  |  |
|                                      | ⊤Tipo de Cobrança<br>⊙ Constante ⊂ Eventual | Status de Cobrança                          |  |  |  |  |  |  |  |  |  |  |
|                                      | Debitar para<br>Inquilino C Proprietario    | Creditar para<br>O Inquilino O Proprietario |  |  |  |  |  |  |  |  |  |  |
|                                      | Desmarca                                    | Desmarca                                    |  |  |  |  |  |  |  |  |  |  |
| 07/2016                              |                                             | Salvar Salvar                               |  |  |  |  |  |  |  |  |  |  |

Apertar a tecla "F3" com o cursor em cima do campo incidência abre a janela de busca com a lista de todas as incidências cadastradas no sistema, pode se adicionar com um duplo clique da incidência desejada.

-Nº Incidência: Adicionar o número total de incidências a serem cobradas por mês, sempre que o número de incidências for '12' e a incidência for 'constante' o sistema vai renovar automaticamente, quando chegar a última no próximo processamento é zerado a cota e iniciada novamente.

-Nº Cota: O número da última parcela cobrada, no processamento vai ser cobrado sempre à próxima que está no contrato, no caso de inclusão de nova incidência deve se deixar o valor "0" para que no próximo processamento gere "1".

-Valor: Valor da Incidência a ser cobrada.

#### -Tipos de Cobrança:

<u>-Constante</u>: Se Nº Incidências for igual a "12", quando a cota chegar a "12" no próximo processamento inicia novamente a contagem da cota fazendo as cobranças novamente. Se Nº incidências for diferente de "12" quando a cota chegar ao número total de incidências o sistema automaticamente troca o "status da cobrança" para "Inativo" e não emite mais essa incidência nas cobranças e mantém o registro da incidência no contrato.

-Eventual: Esse tipo de cobrança é emitido até a última do total das incidências e é excluído automaticamente do sistema, independentemente do número de incidências.

- **Status da Cobrança:** Quando ativo faz as cobranças normalmente durante os processamentos, quando inativo a incidência e pausada independentemente do número de cotas e não gera mais cobrança nos processamentos.

- **Debita para:** Atualiza e diminui nos demonstrativos referentes com as observações das incidências.

- Credita para: Atualiza e soma nos demonstrativos referentes com as observações das incidências.

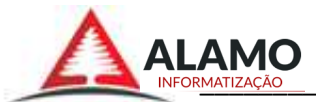

11.2. – Editar Contrato.

Acrescentar ou alterar informações de um contrato já existente, de acordo com o item 11.1.

11.3 – Excluir um Contato.

Não é permitido excluir um contrato em andamento.

11.4 – Botão "Atualizar". Atualiza a lista de contratos

11.5 – Botão "Imprimir".

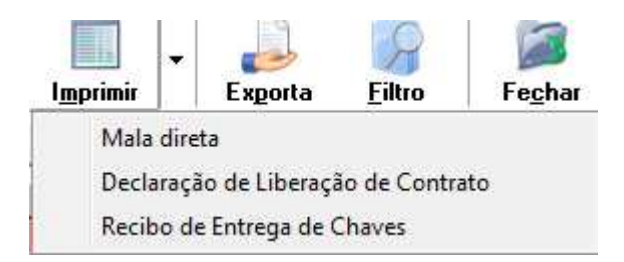

Mala direta: Etiquetas com os endereços para entrega de algum tipo de material.

(Conforme item 7.5).

**Declaração de Liberação de Contrato:** Este documento e gerado quando é encerrado o contrato de imóvel.

Recibo de Entrega de Chaves: Comprovante de entrega de chaves para o inquilino.

11.6 - Botão "Exporta".Exportação de Dados.(Conforme item 3.6 e 3.6.1)

11.7 – Botão "Filtro".Opção para filtrar um arquivo com todas as condições (Conforme item 3.7)

11.8 – Botão "Fechar".Fecha a janela de Contratos

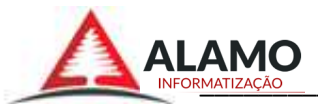

11.9 – Botão "Alerta".

Filtra e faz a listagem de apenas os contratos que precisam ser ajustados no mês atual.

# 12.0 – Movimento Mensal.

Controla todo movimento mensal da imobiliária.

|                                              | 12.1                    | 12.2              |               | 12.3              |               |                |             | 2.4                |       |
|----------------------------------------------|-------------------------|-------------------|---------------|-------------------|---------------|----------------|-------------|--------------------|-------|
| 🛕 ALAMO Gestão Imobiliaria - Versão (15-10)  | IMO (ES LTDA - [Arquivo | de Movin          | ientação]     |                   |               | Sec. 1         |             | 0                  | ×     |
| Dala bare : 16/2015                          | Editar Eglui            | -                 | S<br>Jualizar | - Imprimir        | Exporta       | ERro           | Feghar      | Incid              |       |
| - 4 Contratos                                | Movimento               | Ima               |               | Namen             | - Burr        |                | G Inni      | Nome               |       |
| Movimento Mensal                             | -                       | interest interest | V01           |                   |               |                | te indo     | Contraction of the | _     |
| Pescisão de Contrato                         | Contrato                | ofo .             | Proprietar    | Imovel Lograd     | OURO          | 2042           |             |                    | =     |
| <ul> <li>Processamento</li> </ul>            | Proprietario            | 135               | 00041         | 00445 IHIS FE     | HRAHI VALLS   | 2843<br>1.000  |             |                    |       |
| <ul> <li>Processamento Individual</li> </ul> | Inquilion               | 135               | 00087         | 00451 ANDRO       | 40A5,1522 AP  | 1 203          |             |                    |       |
| Lançamento Automatico                        | E Insul                 | 100               | 00047         | 00434 DR. M       | UA 2025 ADT ( | 101            |             |                    |       |
| Lançamento em Condominio                     | Imove                   | 199               | 00238         | 00272 DH. NO      | NA 3594       | ie.            |             |                    |       |
| Conta Financeiro                             | 00726 01/10/2015        | 00200             | 00009         | 00335 SETE 1      | E SETEMBED    | 2496 CASA 0    | 1           |                    |       |
| Pelethion                                    | 00728 01/10/2015        | 00202             | 00216         | 00461 JULIO       | OF CASTILHOS  | 3445           | ,<br>       |                    |       |
|                                              | 00730 01/10/2015        | 00204             | 00014         | 00378 COND        | VILLAGE SANT  | TOS DUMONT     | 111 CASA 3  | 8                  |       |
| C Englisectio                                | 00731 01/10/2015        | 00205             | 00171         | 00122 DUQU        | E DE CAMAS Z  | 287 SALA 01    |             | 3.e                |       |
|                                              | 00732 01/10/2015        | 00206             | 00358         | 00166 PRAD        | UMA 2610 AF   | PT 302         |             |                    |       |
|                                              | 00733 01/10/2015        | 00207             | 00100         | 00225 DOMIN       | GOS DE ALME   | IDA,1552 APT   | 305         |                    |       |
|                                              | 00734 01/10/2015        | 00208             | 00234         | 00429 ESTIL4      | C LEAL 2948   |                |             |                    |       |
|                                              | 00735 01/10/2015        | 00209             | 00197         | 00151 AV. PR      | ESIDENTE VAR  | RGAS,4052 SA   | LA 08       |                    |       |
|                                              | 00736 01/10/2015        | 00210             | 00395         | 00186 GENER       | AL CAMARA 2   | 541            |             |                    |       |
|                                              | 00737 01/10/2015        | 00211             | 00394         | 00236 DUQU        | E DE CAMAS.2  | 230 APT 201    |             |                    |       |
|                                              | 00738 01/10/2015        | 00212             | 00396         | 00361 AV. PR      | ESIDENTE VAR  | RGAS 5009 AP   | T 01        |                    |       |
|                                              | 00739 01/10/2015        | 00213             | 00229         | 00062 MARE        | HAL DEODOR    | 0,4368 APT 0   | 1           |                    |       |
|                                              | 00740 01/10/2015        | 00214             | 00015         | 00312 AV. SE      | TEMBRINO DE   | CARVALH0,2     | 290 SALAS 1 | 4 E 25             |       |
|                                              | 00741 01/10/2015        | 00215             | 00398         | 00078 JULIO       | DE CASTILHOS  | .3384 APT 10   | 1           |                    |       |
| Δ                                            | 00742 01/10/2015        | 00216             | 00234         | 00097 JULIO       | DE CASTILHOS  | ,3374 APT 01   |             |                    |       |
|                                              | 00743 01/10/2015        | 00217             | 00015         | 00142 AV. SE      | TEMBRIND DE   | CARVALH0,2     | 290 SALA 24 |                    |       |
|                                              | (e.l.s)                 |                   |               |                   |               |                |             |                    |       |
| ALAMO                                        | 2015 ±1 \Jan/Fe         | v (Mar (Ab        | (Mai (Ju      | n (Jul (Ago (Set) | Out NU        | Ahu            | obesie      | 622                |       |
| INFORMATIZAÇÃO                               | Campo                   | -                 | Operador      | 1                 | Cogleudo      |                |             | V Local            | kziń: |
| SUPORTE-PC 192.168.1.6                       | 1 ALAMO SUPORTE         | 7                 | 1             | 92.168.1.2:/hom   | e/alamodel/da | itabase/client | es/catto/im | obiliaria.fdb      |       |

#### 12.1 – Botão "Editar".

**Movimento Mensal:** Qualquer informação alterada no movimento é referente somente do mês processado, como valores do aluguel e valores de incidência, os próximos processamentos continuaram com as informações que estiverem no contrato.

Zerar no demonstrativo do proprietário: Quando o valor do aluguel não é pago pelo inquilino, e não é repassado o valor para o proprietário, o demonstrativo do proprietário referente ao mês vai sair com valor zero deste imóvel. (O contrato referente fica grifado com vermelho na tabela).

Altera valores das incidências e do aluguel somente do mês referente.

Contrato: Editar dados o contrato. Proprietário: Editar dados do proprietário. Inquilino: Editar dados do Inquilino. Fiador: Editar dados do Fiador.

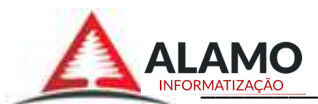

# 12.2 - Botão "Excluir".

| I I .            |                 | - 🐐              |                     | - 🗾           | 9                |                 |
|------------------|-----------------|------------------|---------------------|---------------|------------------|-----------------|
| <u> </u>         | E <u>x</u> luir | <u>A</u> tualiza | r l <u>m</u> primir | Export        | a <u>F</u> iltro | Fe <u>c</u> har |
| 🔿 Contrato 💿 I   | Registro        | do Movimento     | 1                   | usca (        | O Prop. 💿 Inqu.  | Nome :          |
| Registro Data Ba | Lote Inte       | eiro             |                     |               |                  |                 |
| 00031 01/05/2    | Todo o I        | Movimento do     | Mes - 5/2016        | LS,2839       |                  |                 |
| 00032 01/05/2    | Estorna         | l ancamento do   | Financeiro          | LS,2829 /     | APT 102          |                 |
| 00033 01/05/2    | Listoniai       | i N              | manceno             | 3906          |                  |                 |
| 00034 01/05/2    | Limpar f        | Nosso Numero     |                     | B             |                  |                 |
| 00035 01/05/2    | 016 00277       | 00006 00         |                     | DE ALMEIDA 20 | 75               |                 |

**Estorna Lançamento do Financeiro:** Esta opção tem por finalidade remover os títulos de contas a pagar e receber limpando qualquer informação referente ao movimento mensal do contrato a ser editado. Durante este processo será removido o número do campo "RCP" (registro das contas a pagar), "RCR" (registro das contas a receber) e Nosso Numero.

Para fazer um reajuste de valor após o processamento e impressão do boleto, deve-se antes "Limpar o Nosso Numero" que é gerado para cada boleto e excluir o "Registro do Movimento" depois editar o valor do contrato e refazer o processamento do mês para este contrato no "Processamento Individual"

Depois de feitas a manutenção nos valores do movimento do mês, deverá ser impresso o novo boleto ou recibo para que seja gerado o novo "nosso número" para as "contas a receber", em seguida deverá executar a opção: Movimento/Envia Financeiro, este último processo irá lançar o "RCR" (registro das contas a receber do movimento editado) e o "RCP" (registro das contas a pagar ao proprietário).

# 12.3 – Botão "Imprimir".

<u>Relação de Lançamentos</u>: Lista com todas as incidências lançadas no mês referente. <u>Relatório Balanço do Mês</u>: Relatório de balanço geral de valores do mês.

|         | I <u>m</u> primir      | - Exj                | ]<br>porta       | <u>F</u> ilt | ro              | Fe <u>c</u> l     | 3<br>har   | )<br>Lançame |
|---------|------------------------|----------------------|------------------|--------------|-----------------|-------------------|------------|--------------|
| o<br>nt | Relação o<br>Relatório | de Lançar<br>Balanço | nentos<br>do Me: | 5            | hqu.<br>Hajusti | Nome<br>Dia do Ve | :<br>Valor | Contratado   |
| л       | Gera cob               | ranças               |                  | >            |                 | Individua         | l.         | 442          |
| л<br>л  | Protocol               | D                    |                  | >            |                 | Lote              |            | 644<br>204   |
| )1      | Demonst                | rativo               |                  | >            |                 | por Seleç         | ão         | 485          |
| )16     | 08/10/2016             | 05/12                | N                | 01/05/2      | 016             | 00008             |            | 400          |
| )16     | 08/10/2016             | 04/12                | N                | 01/06/2      | 2016            | 00008             |            | 600          |
| 40      |                        | 07.80                |                  | 10,000,00    | ~               | 000005            |            | 1 000        |

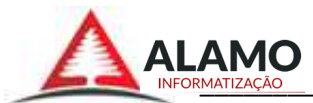

#### 12.3.1 - Tipos de Cobrança.

Individual: Selecionar o contrato desejado e clicar nesta opção para impressão única.

Lote: imprimir todos boletos/recibos dos contratos do lote selecionado, cada processamento é gerado um lote.

**Por seleção**: Seleção de todos ou alguns contratos para serem impressos de uma só vez, permite adicionar e remover da seleção. Nesta seleção o sistema levara em consideração a opção que estiver no contrato, se recibo ou boleto.

| 🛕 ÁLAMO Gestão Imobilia                 | aria - Versão (16-09-26) | IMOVEIS LTD                 | A - [Arqui | ivo de Movim      | entação]    |               |                                   |                                | -                              | п×                      |
|-----------------------------------------|--------------------------|-----------------------------|------------|-------------------|-------------|---------------|-----------------------------------|--------------------------------|--------------------------------|-------------------------|
| ise: 09/2016<br>⊡⊡Cadastros             | - B                      | 🔒 🗸 🧐                       | 5          |                   | 2           |               | R                                 |                                | SHE                            | <u> </u>                |
| 🖻 🚖 Movimento                           | <u>E</u> ditar           | E <u>x</u> luir <u>A</u> tu | alizar     | l <u>m</u> primir | F E         | xporta        | Filtro                            | Fe <u>c</u> har                | Lançamento                     | Incidencias             |
| A Contrat                               | 🔿 Contrato 💿 Movir       | mentoC Imovel               | Numero     | Relação           | o de Lança  | amentos       | nqu.                              | Nome :                         |                                | <b>√</b> 2 <b>4</b> , B |
| Bescisao de Ci                          | Registro Data Base       | Contrato Proprietar         | Imovel     | Relator           | io balanço  | o do ivies    |                                   | Colocionado                    | o nere Imnri                   | mir —                   |
| Processamento                           | 02392 01/09/2016         | 00084 00114                 | 0015       | Gera co           | obranças    |               | >                                 | Individual                     | inpi                           | lc l                    |
| Processamento                           | 02634 01/09/2016         | 00373 00115                 | 0013       | Protoc            | olo         | 9             | >                                 | Lote                           | ALVES                          |                         |
| 🖾 Lancamento Au                         | 02459 01/09/2016         | 00159 00116                 | 0032       |                   |             |               |                                   | Color? .                       | RAUJO                          | ~                       |
| - A Lancamento en                       | 02855 01/09/2016         | 00631 00117                 | 0025       | Demor             | nstrativo   |               | >                                 | por seleção                    | 4                              |                         |
| - A Envia Financeir                     | 02399 01/09/2016         | 00092 00118                 | 00406      | 6 BENTO MAR       | RTINS, 267  | 1 00006       | 810023161A                        | NNE MARIE SCI                  | HIMITT GOULAR                  | r                       |
| Bemove Finand                           | 02401 01/09/2016         | 00094 00119                 | 00083      | 3 BENTO MAR       | RTINS, 245  | ie 00007      | 7   002317   B                    | ARCELLOS ASS                   | ESSORIA ADUAN                  | IEIRA E TRANF           |
| Belatórios                              | 02713 01/09/2016         | 00456 00120                 | 00508      | 8 QUINZE DE       | NOVEMBR     | 00003         | 9 002318 M                        | ARCO ANTONI                    |                                |                         |
| Admin                                   | 02402 01/09/2016         | 00095 00121                 | 0005       | 1. ພົມເອເກຍ ແ     | AST.LL.HOS, | 00004         | 4   002313   A<br>9   002320   IZ | CABEL MAPTAS                   | NMAS DE ALMEIE                 | A                       |
| Einalização                             | 02403 01/09/2016         | 00096 00122                 | 00252      | 2 DUQUE DE        | CAXIAS, 13  | 000117        | 7   002321   E                    | VA RÚBIA SOAF                  | RES DA LUZ                     |                         |
|                                         | 02561 01/09/2016         | 00277 00123                 | 00180      | SANTANA, 1        | 871         | 000118        | 3   002322   L                    | I'R COMERCIU I<br>INDICATO DOS | DE MEDICAMENT<br>PROFISSIONAIS | US LTDA - ME            |
|                                         | 02862 01/09/2016         | 00614 00124                 | 00223      | 3 TRAV. OSVA      | LDO CRUZ    | 2 000121      | 002324   P                        | AULO AFONSO I                  | MONÇÃO ADOLP                   | HO                      |
|                                         | 02648 01/09/2016         | 00387 00125                 | 00530      | DR. MAIA, 2       | 799         | 000034        | 4   002325   LI                   | JIS CARLOS SA                  | UCEDO SABATIN                  | II.                     |
|                                         | 02408 01/09/2016         | 00101 00127                 | 00334      | 4 ACARIO CAR      | VALHO, 1    | 000133        | 1   002326   H                    | ARIA DE FÁTIM                  | 1 URU∠<br>A SHERTEGARA         |                         |
|                                         | 02454 01/09/2016         | 00154 00128                 | 00125      | 5 DUQUE DE        | CAXIAS, 37  | 000145        | 5   002328   A                    | DILSON DA SILV                 | A SILVA                        |                         |
|                                         | 02817 01/09/2016         | 00573 00129                 | 00594      | 4 SETE DE SE      | TEMBRO,     | : 000163      | 3   002329   E                    | LOI MARTINELL                  |                                |                         |
|                                         | 02422 01/09/2016         | 00117 00129                 | 00331      | 1 RUA PERIM       | ETRAL SU    | L 000153      | 7   002330   M                    | RON D'AVILA B                  | DRGES                          |                         |
|                                         | 02746 01/09/2016         | 00492 00130                 | 00169      | JÚLIO DE CA       | STILHOS.    | 000191        | I I 002332 I M                    | ARCIA ELEONO                   | RA COUTO COLL                  | AZZO GONCAL 🎽           |
|                                         | 02412 01/09/2016         | 00106 00131                 | 00358      | B DOMINGOS        | DE ALMEII   |               |                                   |                                |                                |                         |
|                                         | 02415 01/09/2016         | 00109 00132                 | 00402      | 2 AV. PRESID      | ENTE GET    | i, 🖳          |                                   | Remove                         | LX Limpa                       |                         |
|                                         | <                        |                             |            |                   | >           |               |                                   |                                | Reg                            | stros na lista: 510     |
|                                         | Reg Inc. Descr           | ição da Incidencia          |            | Cre Deb Valo      | n           | Cota          |                                   |                                |                                | ^                       |
|                                         | ▶ 00001 00011 IPT        | Ĵ                           |            | 1                 | 76,50       | 9/11          |                                   |                                |                                |                         |
| < , , , , , , , , , , , , , , , , , , , | 00002 00033 TARIF        | A BANCÁRIA                  |            | 1                 | 3,00        | 9/12          |                                   |                                |                                |                         |
| Δ                                       |                          |                             |            |                   |             |               |                                   |                                |                                | v                       |
| ΔΙΔΜΟ                                   | Ano 2016 🖨 🛛 Jan/F       | ev (Mar (Abr (Mai (J        | un/Jul/A   | go) Set/Out/      | (Nov/Dez    | ∕( •Consulta• | ( ·Hoje· /                        | ZD Att                         | ualizado                       | 566                     |
| INFORMATIZAÇÃO                          | Campo :                  | Operador                    | :          | -                 | Conteudo :  |               |                                   | V Loc                          | alizar                         |                         |
| INFORMATIZAÇÃO                          |                          | e projudur                  |            |                   |             |               |                                   |                                |                                |                         |
| A002 192.168.1.                         | .100                     | 1 ALAMO SU                  | IPORTE     |                   | 192.1       | 68.1.5:E:\SY  |                                   | E\clientes\catt                | o\2016\imobilia                | ria.fdb                 |

Adicionar todos para seleção de acordo com a ordem da grade. Remove apenas um registro da seleção.

Excluir todos da seleção.

Imprimir boletos/recibos dos selecionados

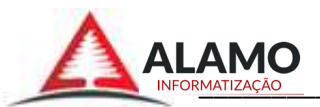

12.4- "Lançamento de Incidência Individual".

Inserir uma incidência em um imóvel apenas para o mês desejado.

| I | nserir                                                     | ndo o có      | ódigo d      | do im      | óvel e | e após     |               | ]            |                   |                           |              |
|---|------------------------------------------------------------|---------------|--------------|------------|--------|------------|---------------|--------------|-------------------|---------------------------|--------------|
| F | ressi                                                      | onar a t      | ecla "t      | tab." a    | as inf | ormaç      | ões           | 5            |                   |                           |              |
| C | do imóvel serão preenchidas.                               |               |              |            |        |            |               |              | Inserir no        | va Incidência.            |              |
|   | 🛆 Álamo Informatização LTDA - Gestão de Locação de Imoveis |               |              |            |        |            |               |              |                   | the Same of Street of     | ×            |
|   |                                                            |               |              |            | 0      | aerenci    | ador          | r de Incider | ncias 10/201      | 5                         |              |
| _ | D                                                          |               | [C_1_1]      | D          | It.    | <u>.</u>   | 1.5           | anovel       |                   |                           |              |
| H | Hegistro                                                   | Data Base     | Contrato     | Proprietar | Imovel | Logradouro | 0.45          | 461          | ULIO DE CASTILHO  | IS,3445                   |              |
| H | 00722                                                      | 01/10/2015    | 00195        | 00087      | 00451  | DD MALA    | 3,15          | Con          | rato 202 D        | ata Base 01/10/2015       | Registro 728 |
| H | 00723                                                      | 01/10/2015    | 00197        | 00041      | 00454  | DR. MAIA,  | 2082          | Inguilino    |                   |                           |              |
| - | 00724                                                      | 01/10/2015    | 00136        | 00236      | 00272  | CANTANA    | 2630          | 986          |                   | 510-1-                    |              |
| - | 00725                                                      | 01/10/2015    | 00133        | 00230      | 00320  | SETE DE C  | ,5004<br>25TE | Proprietario |                   |                           | 14           |
| N | 00720                                                      | 01/10/2015    | 00200        | 00000      | 00355  | ULUO DE L  | CASI          | 216          |                   |                           |              |
| - | 00720                                                      | 01/10/2015    | 00202        | 00014      | 00401  | COND VII   | LAGI          |              |                   |                           |              |
| - | 00731                                                      | 01/10/2015    | 00204        | 00171      | 00310  | DUQUE DE   | F CA'         |              |                   |                           |              |
| - | 00732                                                      | 01/10/2015    | 00206        | 00358      | 00166  | PRADULI    | MA 2          |              |                   |                           |              |
|   | 00733                                                      | 01/10/2015    | 00207        | 00100      | 00225  | DOMINGO    | S DE          | Incidencia   |                   |                           |              |
| Π | 00734                                                      | 01/10/2015    | 00208        | 00234      | 00429  | ESTILAC L  | EAL,          |              |                   |                           |              |
|   | 00735                                                      | 01/10/2015    | 00209        | 00197      | 00151  | AV. PRESI  | DEN           |              |                   |                           | -            |
|   | 00736                                                      | 01/10/2015    | 00210        | 00395      | 00186  | GENERAL    | CAM           |              | Valor :           |                           |              |
|   | 00737                                                      | 01/10/2015    | 00211        | 00394      | 00236  | DUQUE DE   | E CA:         | Ubservaçõ    | 38                |                           |              |
|   | 00738                                                      | 01/10/2015    | 00212        | 00396      | 00361  | AV. PRESI  | DEN           |              |                   |                           |              |
|   | 00739                                                      | 01/10/2015    | 00213        | 00229      | 00062  | MARECHA    | LDE -         | -            |                   |                           |              |
|   | Lung                                                       |               |              |            |        |            | - P           | т            | no do Onoraci     | ăo de Incidoncie          | 1            |
|   |                                                            | 0             | corrência    | s já lança | adas   |            |               | Debitar n    | na operação<br>Na | n Creditar para           | _            |
| Г | Registro                                                   | Incidencia De | scricão da l | ncidencia  |        |            | Credit        | it C Inquili | on C Proprietario | C Inquilino C Proprietari |              |
| F | 00001                                                      | 00033 TA      | RIFA BANC    | ARIA       |        |            | 1.505.500     |              | io - i roprictano |                           | Confirma     |
| F |                                                            | 1             |              | 200.01005  |        |            | 1             |              | )esmarca          | Desmarca                  |              |
|   |                                                            |               |              |            |        |            |               | Na           | vegação p/ co     | ntratos                   |              |
|   |                                                            |               |              |            |        |            |               | Anter        | or                | Prôximo                   |              |
|   |                                                            |               |              |            |        |            | E.            |              |                   |                           |              |
| 1 |                                                            |               |              |            |        |            | 2             | <u>8</u>     |                   |                           |              |

#### 13 – Rescisões de Contrato

Esta funcionalidade tem o objetivo de concluir a rescisão do contrato de maneira a torná-lo inativo e não permitindo mais a sua movimentação, preencha com o número do contrato e que no botão "Valida Número", que será automaticamente preenchido.

**Obs:** Sempre que um contrato for rescindido deve ser feito o processamento individual, pois este contrato se torna inativo e o sistema não o inclui no processamento geral.

| 🛕 Álamo Informatização LTI | DA - Gestão de Locação de Imoveis | × |
|----------------------------|-----------------------------------|---|
|                            | Rescisão de Contrato              |   |
|                            |                                   |   |
| Nº do Contrato :           | Valida Numero                     |   |
| Código do Imovel :         |                                   |   |
| Proprietario :             |                                   |   |
| Inquilino :                |                                   |   |
| Rescisão Contrato :        | Desocupação :                     |   |
| Observações :              |                                   |   |
|                            |                                   |   |
|                            |                                   |   |
|                            | J                                 |   |
| 12/2014                    | ✓ Confirma                        |   |

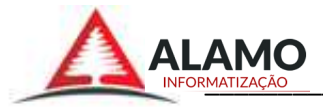

#### 14 – Processamento.

| 🛆 Álamo Informatização LTDA - Gestão de Locação de Imoveis | × |
|------------------------------------------------------------|---|
| Processamento - 12/2014                                    |   |
|                                                            |   |
| 12/2014 🗹 Confirma 🖏 Sai                                   | r |

Verifica a cota em cima da data base e a data do último reajuste, caso a cota for maior que o período em meses para reajuste, este contrato deverá sofrer o reajuste, sendo assim armazena em uma variável o valor atual sem reajuste, localiza a cotação do índice do contrato para no mês da data base e atualiza o novo valor em outra variável.

Verifica se o dia do reajuste anterior foi maior que um, sendo confirmada esta condição o sistema ira calcular a parte do valor anterior ao reajuste e a parte posterior ao reajuste, somando estes valores terá o valor do aluguel diferenciado apenas para o mês em que houve reajuste. Caso contrário, o valor do aluguel será o novo valor corrigido com o índice.

Verifica se o contrato está reincidido, caso positivo esta ira ter seu valor calculado proporcionalmente. Caso a data do reajuste for maior que a rescisão do contrato calcula-se o valor proporcional aos dias até a data da rescisão. Valor do último aluguel = (data\_reajuste – data\_rescisão)\*(valor\_anterior/30), caso contrário calcula-se o valor dos dias anteriores ao reajuste: (dia\_reajuste\_anterior \* (valor\_anterior / 30)), para obter o valor dos dias após o reajuste aplica-se: ((data\_rescisao – data\_base) \* (novo\_valor / 30)). Assim somando o valor anterior ao reajuste mais o valor posterior ao reajuste teremos o valor do aluguel para o contrato reincidido. Caso a cota esteja dentro do prazo de meses do reajuste o valor do aluguel será calculado normalmente, com exceção da rescisão do contrato, que neste caso deverá ser feito o cálculo de dias a te a data de rescisão do contrato.

Após verificar a possibilidade de reajuste do contrato, o sistema irá gerar um registro no movimento contendo as informações referentes ao valor do aluguel e suas incidências padrões, estas de acordo com a quantidade de lançamentos pré-definidas no contrato, a cada mês a quantidade lançada será atualizada, e sendo zerada no momento do reajuste do contrato.

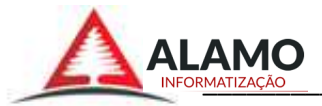

#### 15 – Processamentos Individuais

Processamento individual por contrato.

| 🛕 Álamo Informatização LTD | A - Gestão de Locação de Imoveis                   |
|----------------------------|----------------------------------------------------|
|                            | Processamento Individual - 12/2014                 |
| Registro :                 | Data Base :                                        |
| Contrato :                 | 0 Valida Numero                                    |
| Imovel :                   |                                                    |
| Inquilino :                |                                                    |
| Dia do Vencimento :        | Ultimo Reajuste                                    |
| Valor Taxa Adm. :          | Valor do Aluguel :                                 |
| Proprietario :             |                                                    |
|                            | Zerar no demonstrativo do proprietario             |
| Vencimento Inquilino :     | Numero Bancario : Impresso                         |
| Vencimento Proprietario :  |                                                    |
| Observações :              |                                                    |
|                            |                                                    |
|                            |                                                    |
| 12/2014                    | 🛃 Menu + Opções 🛛 🗸 S <u>a</u> lvar 🗐 <u>S</u> air |

Permite processar individual um contrato referente a data base, esta opção é sugerida sempre após uma rescisão de um contrato para que seja calculado os dias referentes até a data da rescisão, atualizar as incidências que são proporcionais dento do movimento e imprimir o boleto/recibo do inquilino. Quando é feito uma rescisão de um contrato, este é considerado como "contrato inativo" e não se inclui mais no processamento geral necessitando ser processado individualmente cada contrato rescindido.

#### 16 – Lançamento Automático:

Esta funcionalidade permite que seja lançada qualquer incidência, tanto para cobrança quanto para o ressarcimento de qualquer uma das partes relacionadas no contrato. Lembrando que para fazer esta operação o movimento para o mês desejado já deve estar preparado conforme as instruções anteriores, e que o nosso número bancário ainda não tenha sido gerado, o que indica que já foi impresso o recibo do sacado com as ocorrências para o mês.

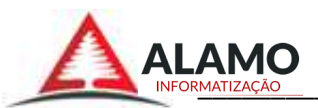

| 🛕 Álamo Informatização LTDA - Gestão de Locação de Imoveis                                   | × |  |  |  |  |  |  |  |  |  |  |
|----------------------------------------------------------------------------------------------|---|--|--|--|--|--|--|--|--|--|--|
| Lançamento de Incidência Geral - 01/2013                                                     |   |  |  |  |  |  |  |  |  |  |  |
| Data Base : 04/01/2013                                                                       |   |  |  |  |  |  |  |  |  |  |  |
| Incidencia : 146 TAXA PARA DEMONSTRAÇÃO                                                      |   |  |  |  |  |  |  |  |  |  |  |
| Valor: 1,50                                                                                  |   |  |  |  |  |  |  |  |  |  |  |
| Observações : Descrição para o lançamento, esta informação sera impressa nos demonstrativos. | _ |  |  |  |  |  |  |  |  |  |  |
|                                                                                              |   |  |  |  |  |  |  |  |  |  |  |
| Debitar para                                                                                 |   |  |  |  |  |  |  |  |  |  |  |
| Inquilino O Proprietario O Inquilino O Proprietario                                          |   |  |  |  |  |  |  |  |  |  |  |
| Desmarca Desmarca                                                                            |   |  |  |  |  |  |  |  |  |  |  |
| 01/2013 ✓ S <u>a</u> lvar <b>≤</b> <u>[]</u> Sair                                            |   |  |  |  |  |  |  |  |  |  |  |

#### 17 – Lançamento em Condomínio.

Esta funcionalidade permite o lançamento das incidências padrões dos condomínios cujo seus valores são variáveis, para gerar o lançamento no movimento basta clicar na incidência desejada, e informar o valor na lista onde consta o código do imóvel desejado, marcar a opção para quem deseja creditar ou debitar, seguindo a legenda:

#### I – Inquilino

#### P – Proprietário

| 4                              | 🛓 Álamo Informa | itização LTDA - ( | Gestão de Locaçã | ão de Imoveis |                                   |                   | ×                      |  |  |  |  |
|--------------------------------|-----------------|-------------------|------------------|---------------|-----------------------------------|-------------------|------------------------|--|--|--|--|
| Lançamentos em Condomínio      |                 |                   |                  |               |                                   |                   |                        |  |  |  |  |
|                                |                 |                   |                  |               |                                   |                   |                        |  |  |  |  |
| Mes do Lancamento : 04/01/2013 |                 |                   |                  |               |                                   |                   |                        |  |  |  |  |
| Mes do Lançamento (19470172013 |                 |                   |                  |               |                                   |                   |                        |  |  |  |  |
| Código Descrição da Incidencia |                 |                   |                  |               |                                   |                   |                        |  |  |  |  |
| P                              | 00004 SEGU      |                   |                  |               |                                   |                   |                        |  |  |  |  |
| ŀ                              | 00003[231A      | GIONAMENTO        |                  |               |                                   |                   |                        |  |  |  |  |
|                                |                 |                   |                  |               |                                   |                   |                        |  |  |  |  |
|                                |                 |                   |                  |               |                                   |                   |                        |  |  |  |  |
| L                              |                 |                   |                  | eroup         | <b>`</b>                          |                   |                        |  |  |  |  |
|                                |                 |                   |                  | SEGURU        | <b>)</b>                          |                   |                        |  |  |  |  |
|                                | Imovel          | Incidencia        | Data Base        | Valor         | Credita                           | Debita            |                        |  |  |  |  |
|                                | • 227           | 4                 | 05/01/2013       | 35,00         | $\bigcirc I \ \bigcirc P \odot N$ | OF OP ON          |                        |  |  |  |  |
|                                | 209             | 4                 | 05/01/2013       | 35,00         | $\bigcirc I \ \bigcirc P \odot N$ | OF OP ON          |                        |  |  |  |  |
| L                              | 407             | 4                 | 05/01/2013       | 35,00         | OL OP <b>®</b> N                  | OL OP ON          |                        |  |  |  |  |
|                                |                 |                   |                  |               |                                   |                   |                        |  |  |  |  |
|                                |                 |                   |                  |               |                                   |                   |                        |  |  |  |  |
|                                |                 |                   |                  |               |                                   |                   |                        |  |  |  |  |
|                                |                 |                   |                  |               |                                   |                   |                        |  |  |  |  |
|                                |                 |                   |                  |               |                                   |                   |                        |  |  |  |  |
|                                |                 |                   |                  |               |                                   |                   |                        |  |  |  |  |
|                                |                 |                   |                  |               |                                   |                   |                        |  |  |  |  |
|                                |                 |                   |                  |               |                                   |                   | <u> </u>               |  |  |  |  |
|                                | 01/2013         |                   |                  |               |                                   | √ S <u>a</u> lvar | <b>≈∏</b> <u>S</u> air |  |  |  |  |

N – Não se aplica.

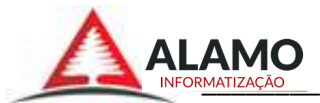

# 18 – Envia Financeiro

| 🛕 Álamo Informatização LTDA - Gestão de Locação de Imoveis |                             |  |  |  |  |  |  |  |
|------------------------------------------------------------|-----------------------------|--|--|--|--|--|--|--|
| Integração / Gestor Financeiro                             |                             |  |  |  |  |  |  |  |
|                                                            |                             |  |  |  |  |  |  |  |
| 0%                                                         |                             |  |  |  |  |  |  |  |
| 12/2014                                                    | <mark>√ Ok ≪ij S</mark> air |  |  |  |  |  |  |  |

#### 19 – Remove Financeiro:

| 🛆 Álamo Informatização LTDA - Gestão de Locação de Imoveis               |                                   |  |  |  |  |  |  |  |  |
|--------------------------------------------------------------------------|-----------------------------------|--|--|--|--|--|--|--|--|
| Integração / Gestor Financeiro                                           |                                   |  |  |  |  |  |  |  |  |
|                                                                          |                                   |  |  |  |  |  |  |  |  |
|                                                                          |                                   |  |  |  |  |  |  |  |  |
| 0%                                                                       |                                   |  |  |  |  |  |  |  |  |
| Numero do Lote no Financeiro : <mark>0</mark> 🗖 Marcar como não impresso |                                   |  |  |  |  |  |  |  |  |
| 12/2014                                                                  | <mark>√</mark> Ok <b>≤{}</b> Sair |  |  |  |  |  |  |  |  |

# Módulo de RELATÓRIOS.

Ao clicar em cima da opção de relatório desejada abrira uma mensagem de confirmação para gerar o relatório solicitado, após a confirmação o sistema irá gerar os relatórios e os apresentar na tela permitindo sua impressão em papel A4.

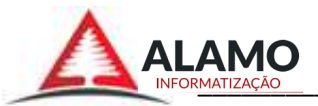

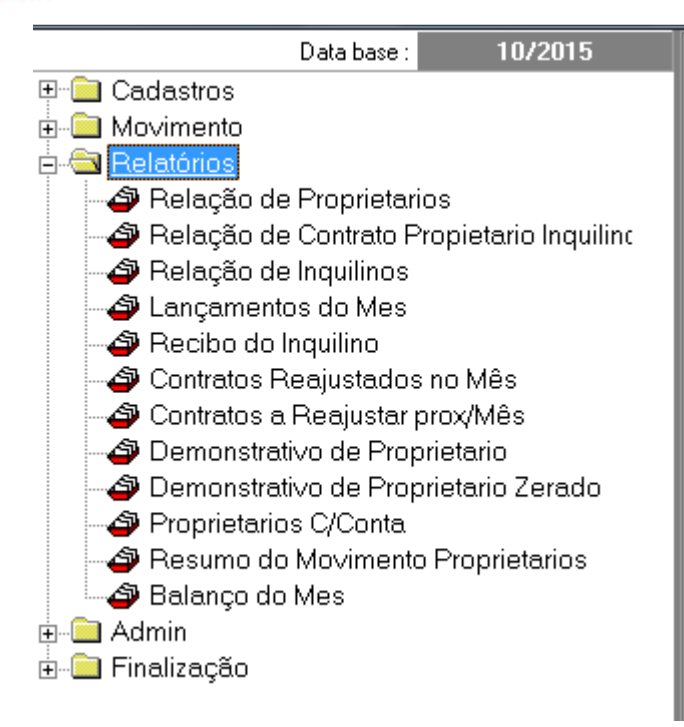

#### 20 – Relação de Proprietários.

Relatório com todos os proprietários cadastrados no sistema e suas informações.

#### 21 – Relação de contratos proprietários inquilinos.

Relação de todos os contratos de imóveis da empresa.

#### 22 – Relação de Inquilinos.

Relatório com todos os inquilinos cadastrados no sistema e suas informações.

#### 23 – Lançamentos do mês.

Relatório com todas as incidências que foram lançadas no mês atual do sistema.

#### 24 – Recibo do Inquilino.

Relatório de recibos e boletos a serem entregue para os inquilinos.

#### 25 – Contratos reajustados no mês.

Relatório com todos os contratos de imóveis que foram reajustados de acordo com taxa de indexadores do mês atual do sistema.

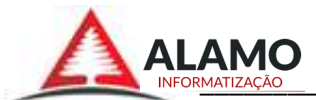

#### 26 – Contratos a reajustar no Próximo Mês.

Relação de Contratos que serão reajustados de acordo com a taxa de indexadores do próximo mês do sistema.

# 27 – Demonstrativo do proprietário.

Relatório com todas as informações de pagamento do proprietário selecionado.

#### 28 – Demonstrativo do Proprietário Zerado.

Relatório do proprietário com valores zerados.

# 29 – Proprietários C/conta.

Relatório de proprietários com os números da conta bancaria e valor a ser creditado. Bancos separados por página. (Deve ser gerado antes do Demonstrativo do proprietário)

#### 30 – Resumo do Movimento Proprietários.

Resume todos os valores de credito e débito dos proprietários.

#### 31- Balanço do mês.

Relatório com resumo de todos os débitos e créditos que foram movimentados no sistema durante o mês.

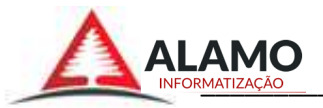

Módulo ADMIN.

# 32 – Parâmetros.

Registro das informações da empresa no sistema e configurações bancarias para emissão dos boletos para pagamento.

| 🛆 Álamo Informatização LTDA - Gestão de Locação de Imoveis<br>Parametros da Empresa |                                          |  |  |  |  |  |  |  |  |
|-------------------------------------------------------------------------------------|------------------------------------------|--|--|--|--|--|--|--|--|
| Nome da Empresa :                                                                   |                                          |  |  |  |  |  |  |  |  |
| Cep :                                                                               |                                          |  |  |  |  |  |  |  |  |
| Endereço :                                                                          |                                          |  |  |  |  |  |  |  |  |
| Bairro :                                                                            | Nº : <b> </b>                            |  |  |  |  |  |  |  |  |
| Complemento :                                                                       |                                          |  |  |  |  |  |  |  |  |
| Telefone :                                                                          |                                          |  |  |  |  |  |  |  |  |
| Celular :                                                                           |                                          |  |  |  |  |  |  |  |  |
| Email :                                                                             |                                          |  |  |  |  |  |  |  |  |
| CNPJ :                                                                              |                                          |  |  |  |  |  |  |  |  |
| Dados1 Configurações contas a pag                                                   | gar Configurações contas a receber       |  |  |  |  |  |  |  |  |
| Código do Banco :                                                                   | Código de Cedente :                      |  |  |  |  |  |  |  |  |
| Código da Agência :                                                                 | Numero da Conta :                        |  |  |  |  |  |  |  |  |
| Nome do Cedente :                                                                   |                                          |  |  |  |  |  |  |  |  |
| Convinte Logo :                                                                     |                                          |  |  |  |  |  |  |  |  |
| Caninino Eogo :                                                                     |                                          |  |  |  |  |  |  |  |  |
| rexto do Cabeçaino .                                                                |                                          |  |  |  |  |  |  |  |  |
|                                                                                     |                                          |  |  |  |  |  |  |  |  |
|                                                                                     |                                          |  |  |  |  |  |  |  |  |
|                                                                                     |                                          |  |  |  |  |  |  |  |  |
| 09/2015                                                                             | √ S <u>a</u> lvar <b>≪∏</b> <u>S</u> air |  |  |  |  |  |  |  |  |

33 – Usuários.

Cadastrar e alterar usuários acesso ao sistema.

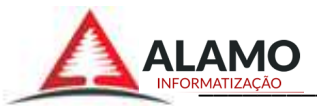

| Data base . 03/2013           | EQ.             | EQ.            | TERN            | 2                 | ETT1              | 129              | 170            | 6               |  |
|-------------------------------|-----------------|----------------|-----------------|-------------------|-------------------|------------------|----------------|-----------------|--|
| Cadastros                     |                 |                | <b>X</b>        | <b>1</b>          |                   | 0                | -              |                 |  |
| 🗀 Movimento                   | <u>l</u> ncluir | <u>E</u> ditar | E <u>x</u> luir | <u>A</u> tualizar | I <u>m</u> primir | Ex <u>p</u> orta | <u>F</u> iltro | Fe <u>c</u> har |  |
| - 🔁 Relatórios                | Código Nor      | ne do Usuario  | 1               |                   |                   |                  |                |                 |  |
| - 🔄 Admin                     | 1 AL4           | MO SUPORT      | E               |                   |                   |                  |                |                 |  |
| Parametros                    | 3 DEI           | NISE           |                 |                   |                   |                  |                |                 |  |
| 😂 Usuarios                    | 2 GIS           | ELE CATTO      |                 |                   |                   |                  |                |                 |  |
| Permissões                    |                 |                |                 |                   |                   |                  |                |                 |  |
| Atualização de Banco de Dados |                 |                |                 |                   |                   |                  |                |                 |  |
| Atualização do Sistema        |                 |                |                 |                   |                   |                  |                |                 |  |
| - 😂 Backup                    | -               |                |                 |                   |                   |                  |                |                 |  |
| A                             |                 |                |                 |                   |                   |                  |                |                 |  |
|                               | 1               |                |                 |                   |                   |                  |                |                 |  |
|                               | 1               |                |                 |                   |                   |                  |                |                 |  |
|                               | (11)            |                |                 |                   |                   |                  |                |                 |  |
|                               | D1 Consult      | a. /           |                 |                   |                   |                  |                |                 |  |
| ΔΙΔΜΟ                         | VIA -Consult    | <u>u /</u>     |                 |                   |                   |                  |                |                 |  |

#### 33.1 - Botão Incluir.

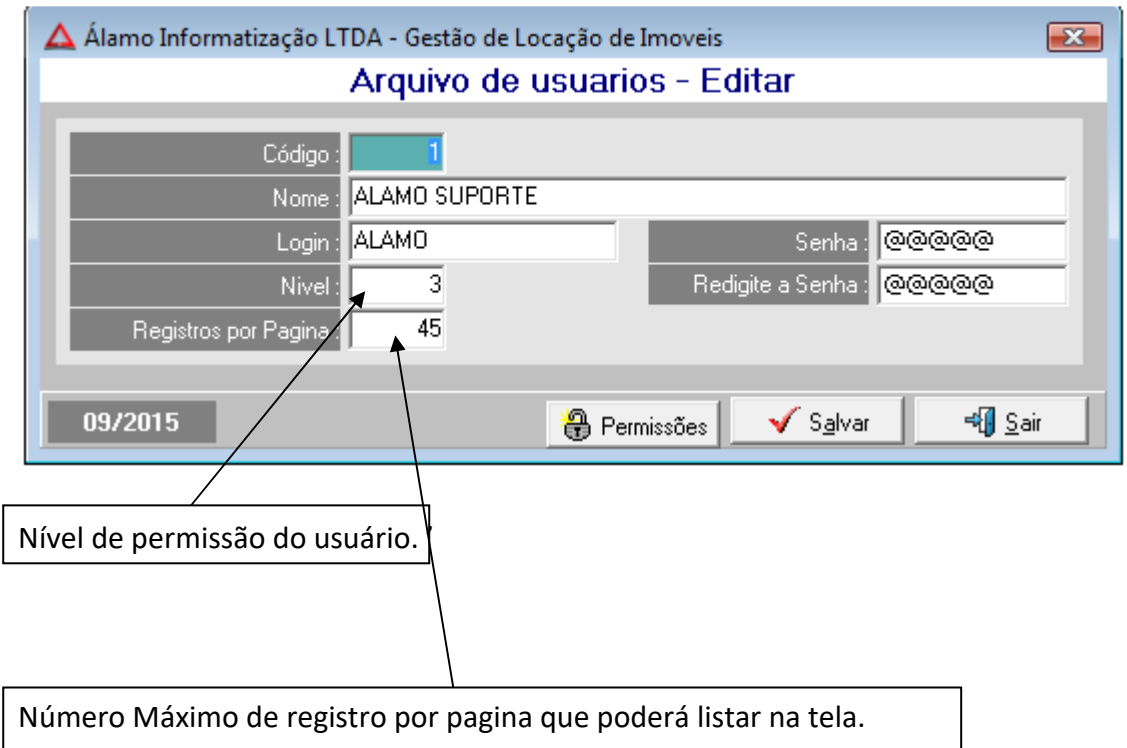

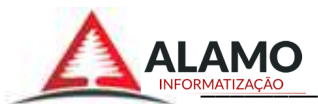

# 34 – Permissões.

Controle dos módulos e funções de cada usuário.

Selecionar os módulos a esquerda e marcar as funções do sistema a direita se "permitido" ou "não permitido".

| Δ       |                           |            |   |    |         |                         |             |                   |          |          |                         | x |
|---------|---------------------------|------------|---|----|---------|-------------------------|-------------|-------------------|----------|----------|-------------------------|---|
|         | Permissões de Acesso      |            |   |    |         |                         |             |                   |          |          |                         |   |
|         | Usuario : 1 ALAMO SUPORTE |            |   |    |         |                         |             |                   |          |          |                         |   |
|         | А                         | Modulo     | - |    | Cod.    | Nome do Programa        |             | Acesso            | Inserir  | Alterar  | Excluir                 | * |
|         |                           | Relatorios |   | ▶  | 100     | Rateio                  |             |                   | $\nabla$ |          | $\nabla$                |   |
|         |                           | Movimento  |   |    | 14      | Tipo de Imovel          |             |                   |          |          | $\overline{\mathbf{V}}$ |   |
| Þ       |                           | Cadastros  |   |    | 15      | Incidencia              |             |                   | $\nabla$ |          | $\nabla$                |   |
|         |                           | Adm        |   |    | 16      | Cotação de Indices      |             |                   |          |          | $\overline{\mathbf{V}}$ | н |
|         |                           |            |   |    | 19      | Arquivo de CEPs         |             |                   | $\nabla$ |          | $\overline{\mathbf{V}}$ |   |
|         |                           |            |   |    | 22      | Arquivo de Imoveis      |             |                   |          |          | $\overline{\mathbf{V}}$ |   |
|         |                           |            |   |    | 20      | Arquivo de Pessoas      |             |                   | $\nabla$ |          | $\mathbf{\nabla}$       |   |
|         |                           |            |   |    | 18      | Arquivo de Ocupações    |             |                   |          |          | $\overline{\mathbf{V}}$ |   |
|         |                           |            |   |    | 21      | Arquivo de Condominio   |             |                   | $\nabla$ |          | $\checkmark$            |   |
|         |                           |            |   |    | 17      | Arquivo de Indices de F | Reajuste    |                   |          |          | $\overline{\mathbf{V}}$ |   |
|         |                           | Ξ          |   | 13 | Subtipo |                         |             | $\nabla$          |          | $\nabla$ |                         |   |
|         |                           |            |   | Γ  | _       |                         |             |                   |          |          |                         |   |
|         |                           |            |   |    |         |                         |             |                   |          |          |                         | Ŧ |
|         |                           |            |   |    | Cod.    | Nome do Programa        |             | Acesso            |          |          |                         |   |
|         |                           |            |   | ▶  |         |                         |             | $ \mathbf{X} $    |          |          |                         |   |
|         |                           |            |   |    |         |                         |             |                   |          |          |                         |   |
|         |                           |            |   |    |         |                         |             |                   |          |          |                         |   |
|         |                           |            | - |    |         |                         |             |                   |          |          |                         |   |
| 09/2015 |                           |            |   |    |         |                         | 🗃 Relatorio | ✓ S <u>a</u> lvar |          | -4]      | <u>S</u> air            |   |

No botão relatório é gerada uma lista com todos módulos, funções, usuários e permissões do sistema.

35 – Atualização de bando de dados.Atualização para base de dados do sistema.

36 – Atualização do sistema.

Após confirmar, o sistema faz conexão através da internet com a página para verificar se existem atualizações.

# 37 – Backup.

Cópia de segurança do banco de dados. Selecionar o local para armazenamento do arquivo.

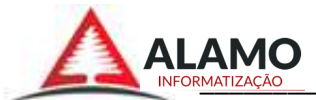

# 38 – Usuários Conectados.

Relação de usuários que estão conectados no sistema no momento.

# 39 – Versão do Sistema.

Informações do sistema: última atualização, caminho do banco de dados, servidor, licenciamento, suporte.

# Módulo FINALIZAÇÃO.

40 – Sair do Sistema. Após confirmar o sistema será encerrado.

41 - Encerrar a Sessão.O sistema abre a janela de usuário e senha para acesso.